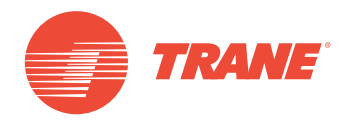

# MANUAL DE OPERACIÓN

# Sistema TVR<sup>™</sup> Ultra DC Inverter TVR Ultra Control Software TCONTCNTSUT

# ADVERTENCIA DE SEGURIDAD

Solo personal calificado debe instalar y dar servicio al equipo. La instalación, el arranque y el servicio al equipo de calefacción, ventilación y aire acondicionado puede resultar peligroso por cuyo motivo requiere de conocimientos y capacitación específica. El equipo instalado, ajustado o alterado inapropiadamente por personas no capacitadas podría provocar la muerte o lesiones graves. Al trabajar sobre el equipo, observe todas las indicaciones de precaución contenidas en la literatura, en las etiquetas, y otras marcas de identificación adheridas al equipo.

TVR-SVX010A-EM

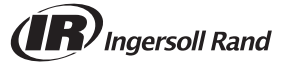

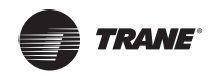

# Contenidos

| DESCRIPCIÓN GENERAL DEL TCONTCNTSUT                          |
|--------------------------------------------------------------|
| Acerca del sistema TCONTCNTSUT5                              |
| Modelos compatibles5                                         |
| TCONTWEB02 y TCONTCCM270A                                    |
| Descripción general de la función del software TCONTCNTSUT.6 |
| Requisitos del sistema del equipo para ejecutar el           |
| TCONTCNTSUT                                                  |
| Instalación y puesta en marcha del TCONTCNTSUT7              |
| DESCRIPCION GENERAL DE LAS FUNCIONES DEL TCONTCNTSUT 8       |
| Iniciar sesión8                                              |
| Página principal9                                            |
| Monitor                                                      |
| Plano de planta                                              |
| Programación25                                               |
| Estadísticas de energía                                      |
| Administración de grupos                                     |
| Estadísticas de datos                                        |
| Registro                                                     |
| Ajustes                                                      |
| APÉNDICES                                                    |

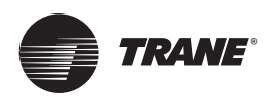

Contenido del embalaje

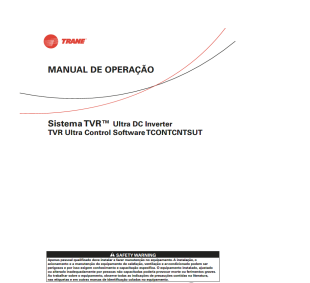

Manual de usuario x 1

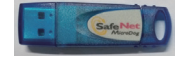

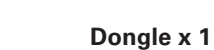

Declaración:

Junto con las actualizaciones del producto, la información contenida en este documento está sujeta a cambios sin previo aviso.

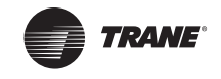

# **DESCRIPCIÓN GENERAL DEL TCONTCNTSUT**

## Acerca del sistema TCONTCNTSUT

Intelligent Manager de Trane Pro TCONTCNT es el sistema de administración VRF de nueva generación de Trane. Consta de tres partes: Software TCONTCNT, TCONTWEB02 o TCONTCCM270A y sistema de refrigerante VRF El software TCONTCNT se comunica con TCONTWEB02 o TCONTCCM270A a través de la red para controlar y gestionar las unidades VRF. La siguiente figura muestra la composición del sistema TCONTCNTSUT

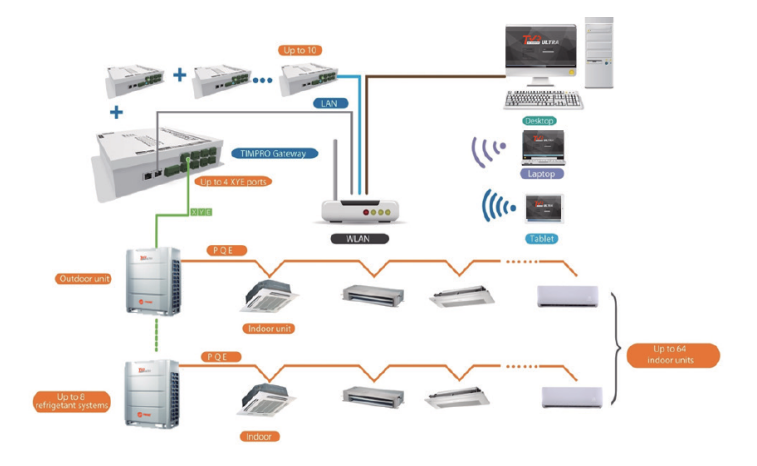

Figura 1: Composición del sistema TCONTCNT

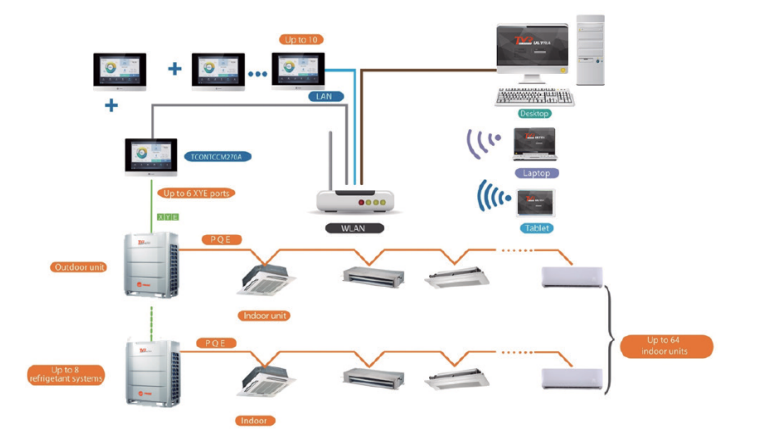

Figura 2: Composición del sistema TCONTCNT

## **Modelos compatibles**

TCONTCNT puede conectar hasta 10 dispositivos TCONTWEB02 o TCONTCCM270A Cuando se conectan 10 dispositivos TCONTWEB02, el TCONTCNT admite hasta 320 sistemas de refrigerante (2560 unidades interiores); cuando se conectan 10 dispositivos TCONTCCM270A, el TCONTCNT admite hasta 480 sistemas de refrigerante (3840 unidades interiores)

Nota: El TCONTCNT es compatible con el último sistema TVR Ultra. En caso de que se utilice otro sistema, es posible que algunas funciones del TCONTCNT no estén disponibles Por favor, consulte al equipo de soporte técnico de Trane antes de realizar su compra.

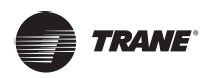

## DESCRIPCIÓN GENERAL DEL TCONTCNT

## TCONTWEB02 y TCONTCCM270A

TCONTWEB02 tiene cuatro puertos XYE. Cada puerto XYE puede conectarse a 8 sistemas de refrigerante y a 64 unidades interiores como máximo. Consulte el Manual del usuario de la puerta de enlace del TCONTCNT para

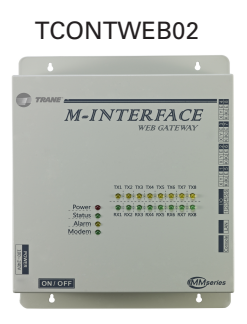

#### Figura 3

TCONTCCM270A tiene seis puertos XYE. Cada puerto XYE puede conectarse a 8 sistemas de refrigerante y a 64 unidades interiores como máximo. Consulte el Manual del usuario de TCONTCCM270A para obtener un cableado específico.

#### TCONTCCM270A

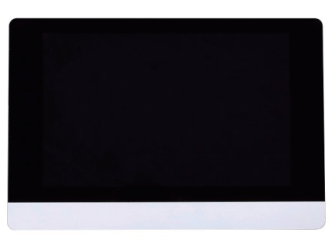

Figura 4

Nota: Consulte los respectivos manuales de instalación para la instalación y el cableado de TCON- TWEB02 y TCONTCCM270A.

## Descripción general de la función del software TCONTCNT

Puede utilizar el cliente de software TCONTCNT para monitorear y controlar el sistema de aire acondicionado Las funciones del software TCONTCNT son las siguientes:

Las principales funciones son:

• Página principal

Página principal del monitoreo del sistema

Monitor

Monitoreo del estado del sistema

• Plano de planta

Importa el plano de planta para controlar el aire acondicionado al utilizar el plano de planta.

Programación

Funciones para controlar la programación de la unidad interior

• Estadísticas de energía

Visualización de estadísticas de energía (consumo) de la unidad interior

• Administración de grupos

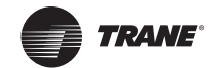

Funciones para separar los dispositivos de aire acondicionado en grupos

• Estadísticas de datos

Datos estadísticos de las unidades de puerta de enlace, interiores y exteriores

Registro

Registros de las operaciones de usuario en el cliente

Ajustes

Configuración de parámetros de software

## Requisitos del sistema del equipo para ejecutar el TCONTCNT

|                       | Especificaciones requeridas                                                                                                    | Observaciones                                                                                                    |
|-----------------------|----------------------------------------------------------------------------------------------------|----------------------------------------------------------------------------------------------------|
| Equipo                | CPU: i7 o superior<br>Memoria: 16 GB o superior<br>Tarjeta de visualización: Tarjeta<br>gráfica discreta, GTX1060<br>Disco duro: 1 TB o más<br>Resolución de pantalla: > 1920 x<br>1080<br>Tamaño de la pantalla: > 24" | Para que el equipo<br>funcione normalmente, se<br>recomienda un escritorio.<br>TCONTCNT requiere un<br>equipo independiente<br>para asegurarse de que |
| Sistema               | Windows 7 Ultimate 32/64 bits,<br>Windows 10 Professional 32/64 bits                                                                                                    |                                                                                                    |
| Formato<br>de archivo | NTFS                                                                                                    |                                                                                                    |

## Instalación y puesta en marcha del TCONTCNT

Un ingeniero profesional y cualificado será responsable de la instalación y puesta en marcha del TCONTCNT Este manual solo introduce las funciones del TCONTCNT, sus usos y procedimientos de funcionamiento. Consulte el manual técnico correspondiente para conocer los contenidos específicos de la instalación y puesta en marcha.

Nota: Antes de utilizar el TCONTCNT, utilice la puerta de enlace de TCONTCNT o TCONTCCM270A para buscar el dispositivo De lo contrario, el TCONTCNT no podrá buscar en el dispositivo correspondiente Espere ya que la búsqueda del dispositivo tarda siete minutos.

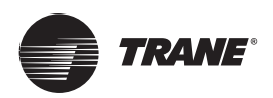

|  | • 770.0ME | Monitor | Floor Plan | Schedule | Energy Statistics | Group Mgmt | Slat Data | Log | Settings | 8 | admin<br>Switch Account |  |
|--|-----------|---------|------------|----------|-------------------|------------|-----------|-----|----------|---|-------------------------|--|
|--|-----------|---------|------------|----------|-------------------|------------|-----------|-----|----------|---|-------------------------|--|

Figura 5

Puede hacer clic en una pestaña de función en la parte superior para acceder a la página de funciones correspondiente.

## Iniciar sesión

Para iniciar sesión en el TCONTCNT, haga lo siguiente:

- 1. Ejecute el TCONTCNT
- 2. Introduzca el nombre de usuario y la contraseña en la página de inicio de sesión. A continuación, haga clic en 🏓

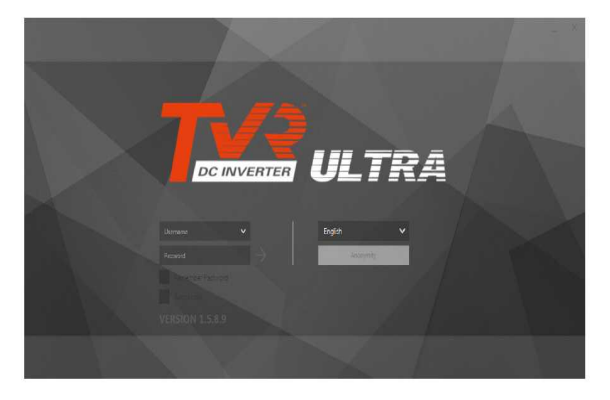

Figura 6

Descripción de la cuenta de inicio de sesión:

| Tipo de cuenta                          | Descripción de la cuenta                                                            |  |  |  |
|-----------------------------------------|-------------------------------------------------------------------------------------|--|--|--|
| Inicio de sesión como<br>usuario normal | Creado por una cuenta de administrador avanzado                                     |  |  |  |
| Inicio de sesión anónimo                | Haga clic en Anonymity en la página de inicio de sesión para ir a la cuenta anónima |  |  |  |

El personal de instalación y puesta en marcha crea una cuenta de usuario normal al utilizar la cuenta de administrador avanzado.

La primera vez que inicie sesión, debe hacer clic manualmente en el botón de inicio de sesión  $\rightarrow$ . Al haber verificado el "Inicio de sesión automático" después del primer inicio de sesión exitoso, la cuenta iniciará sesión automáticamente la próxima vez que ejecute el TCONTCNT.

\* Si inicia sesión en el TCONTCNT de forma anónima, solo podrá ver parte de las páginas de funciones del TCONTCNT, que solo le permite comprobar el estado actual de funcionamiento de la unidad interior, y no puede enviar ningún comando de control a la unidad interior.

\* Es necesario Ejecutar como administrador para inicia el TCONTCNT.

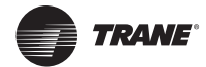

## Página principal

En esta sección se presenta la Página principal.

La Página principal es la página predeterminada del TCONTCNT. Puede comprobar el estado de funcionamiento de las unidades interiores y exteriores monitoreadas por el TCONTCNT, así como la programación actual que espera su implementación.

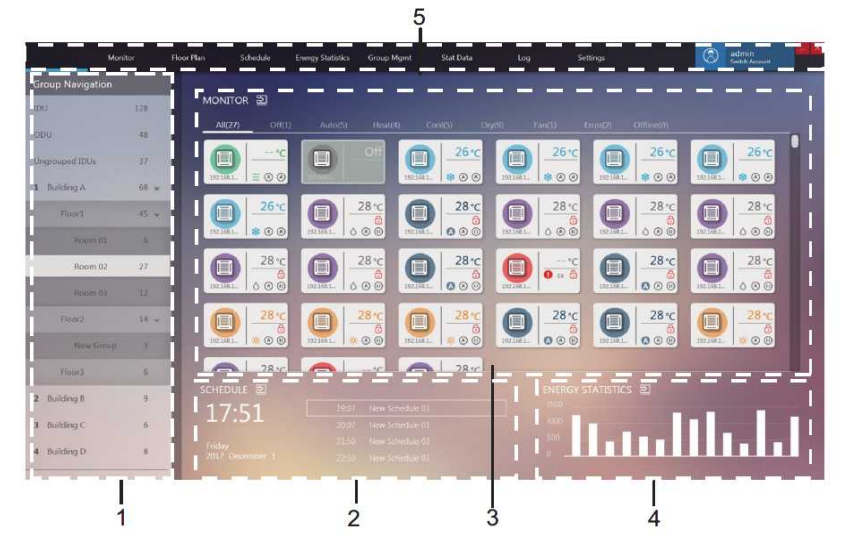

Figura 7

| N.º | Elemento                    | Descripción                                                                                                    |  |  |
|-----|-----------------------------|----------------------------------------------------------------------------------------------------|--|--|
| 1   | Navegación por grupos       | Muestra los grupos creados por el usuario                                                                                                    |  |  |
| 2   | Programación del día actual | Muestra los comandos programados para ser implementados hoy                                                                                         |  |  |
| 3   | Estado del dispositivo      | Muestra el estado actual de los dispositivos del grupo seleccionado                                                                                 |  |  |
| 4   | Estadísticas de energía     | Estadísticas de energía en formato gráfico                                                                                                    |  |  |
| 5   | Menús de funciones          | Contiene muchos menús funcionales. Subtracoure Al hacer clic<br>en el área como se indica en el cuadro rojo, el sistema sale de la<br>cuenta actual |  |  |

En "Navegación por grupos", haga clic una vez para seleccionar un grupo. Haga clic de nuevo para mostrar los subgrupos del grupo seleccionado (si hay alguno).

Haga doble clic en un grupo para ver el estado actual de los dispositivos de este grupo en el área "MONITOREAR".

Haga clic en 🔁 en el cuadro rojo para ir directamente a la función de menú correspondiente. Alternativamente, puede hacer clic en un menú de función según sea necesario.

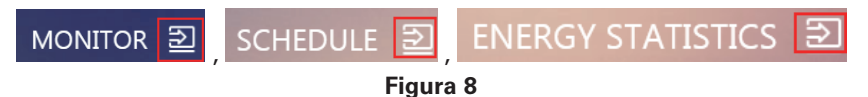

\*Estadísticas de energía: El gráfico es fijo y no es un histograma correspondiente a los datos de consumo de energía en tiempo real.

\* Si el texto como el nombre del grupo y el nombre del dispositivo es demasiado largo y excede el área de visualización, solo se mostrará la abreviatura. Pase el ratón sobre estos textos para ver el nombre completo en una ventana emergente. Para obtener más información, consulte el apéndice, "Visualización de abreviaturas de nombre".

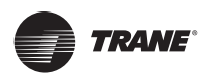

## Monitor

A continuación se muestra una descripción general de la página del monitoreo de dispositivo.

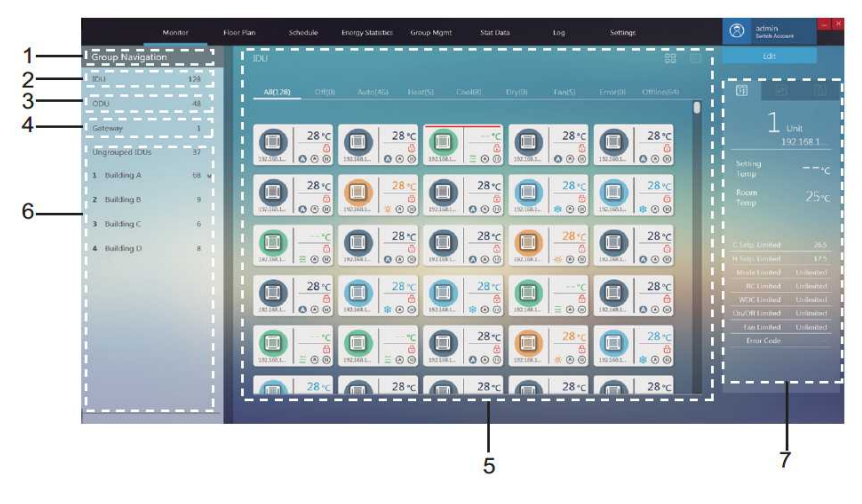

Figura 9

| N.º | Elemento                             | Descripción                                                               |
|-----|--------------------------------------|---------------------------------------------------------------------------|
| 1   | Navegación por grupos                | Muestra los grupos creados por el usuario                                 |
| 2   | IDU                                  | Todas las unidades interiores monitoreadas por el тсоитситsut             |
| 3   | ODU                                  | Todas las unidades exteriores monitorizadas por eltcontcntsut             |
| 4   | Puerta de enlace                     | Todas las puertas de enlace monitoreadas por el TCONTCNTSUT               |
| 5   | Vista de información del dispositivo | Muestra información sobre las puertas de enlace, las IDU o las ODU        |
| 6   | Grupos de usuarios                   | Grupos creados por el usuario. Admite 3 niveles de visualización de grupo |
| 7   | Monitoreo de dispositivos            | Detalles sobre la IDU y las funciones de control de la IDU                |

#### IDU

En la página de Monitoreo, haga doble clic para seleccionar un grupo en "Navegación por grupos" a la izquierda. La página de monitoreo de la IDU se muestra a la derecha:

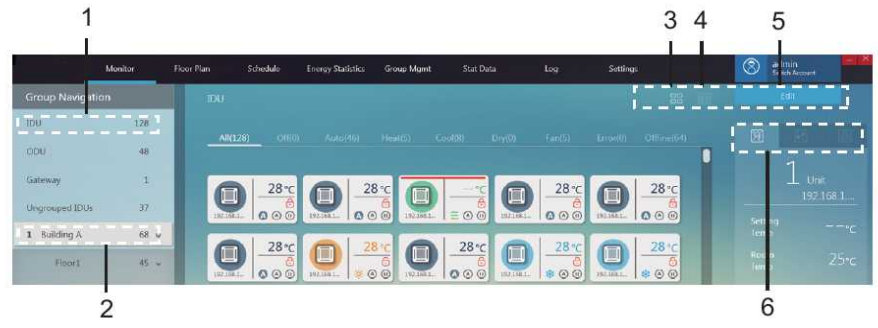

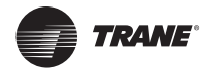

| N.º | Elemento                         | Descripción                                                                                                   |
|-----|----------------------------------|----------------------------------------------------------------------------------------------------|
| 1   | IDU                              | Todas las unidades interiores monitoreadas por el тсоитситвит                                                 |
| 2   | Grupos de<br>usuarios            | Grupos creados por el usuario. Admite 3 niveles de visualización de grupo                                     |
| 3   | Vista de los<br>iconos de la IDU | Muestra información de la IDU con iconos. Para obtener más información, consulte 2.3.1.1                      |
| 4   | Vista de la lista<br>de la IDU   | Enumera la información de la IDU. Para obtener más información, consulte 2.3.1.2                              |
| 5   | Editar                           | Hace clic para ir a la página de edición de la IDU específica. Para obtener más información, consulte 2.3.1.4 |
| 6   | Interfaz de<br>control de la IDU | Detalles de la IDU, así como controlar y bloquear la IDU. Para obtener más información, consulte 2.3.1.3      |

Vista de los iconos de la IDU

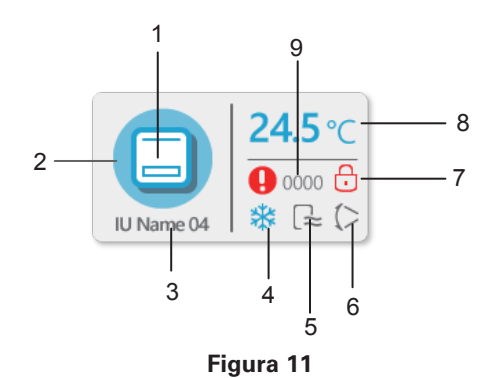

| N.º | Elemento                                   | Descripción                                                                                                    |  |  |
|-----|--------------------------------------------|----------------------------------------------------------------------------------------------------|--|--|
| 1   | Icono del modelo                           | Indica el dispositivo que se va a administrar                                                                                                    |  |  |
| 2   | Color del modo<br>de fondo                 | Muestra el modo actual del dispositivo                                                                                                    |  |  |
| 3   | Nombre del<br>dispositivo                  | Nombre de dispositivo personalizado; reglas de<br>nomenclatura predeterminadas: dirección IP de la<br>puerta de enlace + número de puerto + número de<br>sistema de refrigerante + dirección del dispositivo, por<br>ejemplo: 192.168.1.112-0-2-22 |  |  |
| 4   | Icono del modo                             | Muestra el modo actual del dispositivo                                                                                                    |  |  |
| 5   | Icono de la<br>velocidad del<br>ventilador | Muestra el estado actual de la velocidad del ventila<br>del dispositivo                                                                                                    |  |  |
| 6   | Icono de la<br>oscilación                  | Muestra el estado de oscilación actual del dispositivo                                                                                                    |  |  |
| 7   | Indicador de<br>bloqueo                    | Indica el estado de bloqueo actual del dispositivo                                                                                                    |  |  |
| 8   | Temperatura<br>establecida                 | Valor de la temperatura establecida                                                                                                    |  |  |
| 9   | Código de error                            | Muestra el código de error específico                                                                                                    |  |  |

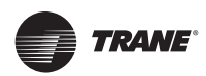

### Iconos para los diferentes modelos de IDU

En la página de iconos:

| Icono | Modelo                                                                                                    |
|-------|----------------------------------------------------------------------------------------------------|
|       | Modelos antiguos (IDU no V6)                                                                                                    |
|       | Unidad del controlador con cable (varias unidades de alimentación conectadas al mismo controlador con cable) * Para obtener más información, consulte el apéndice "Grupo de controladores con cable". |
|       | 4 VÍAS                                                                                                    |
|       | PARED                                                                                                    |
|       | CONDUCTO M                                                                                                    |
|       | CONDUCTO L                                                                                                    |
|       | AHU                                                                                                    |
|       | CONDUCTO H                                                                                                    |
|       | СОМРАСТО                                                                                                    |
|       | C&F                                                                                                    |
|       | FS                                                                                                    |

## Color de fondo e iconos para diferentes modos de la IDU

El color de fondo indica el modo de funcionamiento

| Color de fondo | Icono del modo                                            | Modo de<br>funcionamiento           |
|----------------|-----------------------------------------------------------|-------------------------------------|
|                | Α                                                         | Automático                          |
|                | *                                                         | Refrigeración                       |
|                | $\diamond$                                                | Seco                                |
|                | ÷.                                                        | Calefacción                         |
|                | **                                                        | Ventilador                          |
|                | No se muestra en esta área                                | Modo de suspensión<br>(desactivado) |
|                | No hay estado especial. Muestra<br>el modo en tiempo real | Error                               |
|                | No se muestra en esta área                                | Fuera de línea                      |

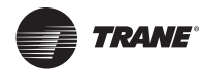

| Icono                                    | Estado de la<br>velocidad del<br>ventilador<br>(3 velocidades) | Estado de la<br>velocidad del<br>ventilador<br>(7 velocidades) |  |
|------------------------------------------|----------------------------------------------------------------|----------------------------------------------------------------|--|
|                                          | Brisa                                                          | Velocidad 1                                                    |  |
|                                          | Baja                                                           | Velocidad 2                                                    |  |
| 11                                       |                                                                | Velocidad 3                                                    |  |
|                                          | Media                                                          | Velocidad 4                                                    |  |
| łł,                                      |                                                                | Velocidad 5                                                    |  |
| an an an an an an an an an an an an an a | Alta                                                           | Velocidad 6                                                    |  |
| and and                                  | Super alta                                                     | Velocidad 7                                                    |  |
| A                                        | Automático                                                     | Automático                                                     |  |

#### Iconos para las velocidades de ventilador de la IDU

Iconos para la oscilación de la IDU

| Icono | Oscilación | Icono | Oscilación               |
|-------|------------|-------|--------------------------|
| ()    | Ángulo 1   |       | Ángulo 5                 |
| (1)   | Ángulo 2   |       | Detener la<br>oscilación |
| (1    | Ángulo 3   | A     | Iniciar la oscilación    |
| ()    | Ángulo 4   |       |                          |

#### Clasificación rápida de la IDU

En la página de Monitoreo, seleccione todos los grupos de la IDU o grupos de la IDU definidos por el cliente para ver el estado de las IDU seleccionadas a la derecha.

| All(128) |  |             |          |       |  |             |    |         |           |
|----------|--|-------------|----------|-------|--|-------------|----|---------|-----------|
|          |  | 1           |          |       |  |             |    |         |           |
| Icono    |  | Descripción |          | Icono |  | Descripción |    |         |           |
| All(128) |  | Sele        | eccionad | los   |  | All(128     | 3) | No sele | ccionados |

Nota: La agrupación por clasificación rápida se basa en el estado de funcionamiento de los dispositivos cuando se selecciona la opción. Si el estado de la IDU cambia posteriormente, el cambio no se reflejará de forma automática.

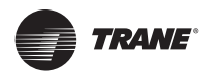

|                                                                                              | Estado         | Descripción                                                                                            |
|----------------------------------------------------------------------------------------------|----------------|----------------------------------------------------------------------------------------------------|
|                                                                                              | Todas          | Todos las IDU                                                                                          |
|                                                                                              | Apagado        | IDU en el modo de funcionamiento "Apagado" que no están fuera<br>de línea y no tienen ningún error     |
|                                                                                              | Automático     | IDU en el modo de funcionamiento "AUTO" que no están fuera de<br>línea y no tienen ningún error        |
|                                                                                              | Calefacción    | IDU en el modo de funcionamiento "Calefacción" que no están<br>fuera de línea y no tienen ningún error |
|                                                                                              | Refrigeración  | IDU en el modo operativo "Refrigeración" que no están fuera de<br>línea y no tienen ningún error       |
|                                                                                              | Seco           | IDU en el modo operativo "Seco" que no están fuera de línea y no<br>tienen ningún error                |
| Ventilador IDU en el modo operativo "Ventilador" que no están fi<br>y no tienen ningún error |                | IDU en el modo operativo "Ventilador" que no están fuera de línea<br>y no tienen ningún error          |
|                                                                                              | Error          | IDU que tienen errores y no están fuera de línea                                                       |
|                                                                                              | Fuera de línea | IDU que están desconectados                                                                            |

## Acerca de la clasificación de estados de la IDU

#### Vista de la lista de la IDU

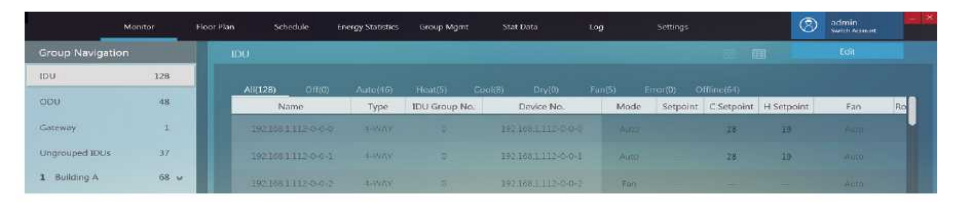

Figura 12

#### Interfaz de control de la IDU

Cuando se muestre la página de monitoreo de dispositivo en la vista de iconos, seleccione todos los grupos IDU o grupos definidos por el usuario para ver la interfaz de control de la IDU del módulo de monitoreo del dispositivo a la derecha.

En la vista de iconos, cuando se selecciona un dispositivo al que debe enviar el comando de control, el icono de la IDU correspondiente se resaltará con una línea roja, como se muestra a continuación:

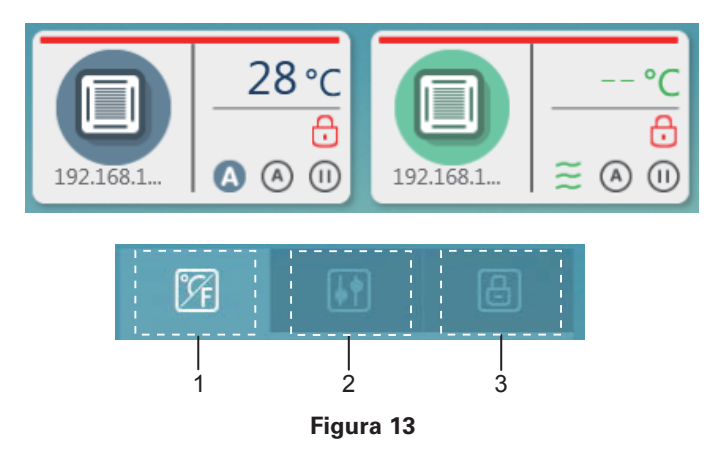

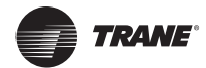

| N.º | Elemento | Descripción                    |
|-----|----------|--------------------------------|
| 1   | Detalles | Muestra los detalles de la IDU |
| 2   | Control  | Controla el estado de la IDU   |
| 3   | Bloqueo  | Controla el bloqueo en la IDU  |

\* Solo puede seleccionar una IDU para ver los detalles a la vez. Para el control regular y el control de bloqueo, puede seleccionar varias IDU.

\* Para control regular y control de bloqueo, haga clic para seleccionar o anular la selección de la IDU.

## Detalles

| N.º | Elemento                    | Descripción                                                                                 |  |
|-----|-----------------------------|---------------------------------------------------------------------------------------------|--|
| 1   | Ajuste de la<br>temperatura | Muestra la<br>temperatura<br>establecida para la<br>IDU seleccionada                        |  |
| 2   | Temperatura<br>ambiente     | Muestra la<br>temperatura interior<br>actual de la IDU<br>seleccionada                      |  |
| 3   | Estado de<br>bloqueo        | Muestra la información<br>sobre el estado de<br>bloqueo de la IDU<br>y los códigos de error |  |

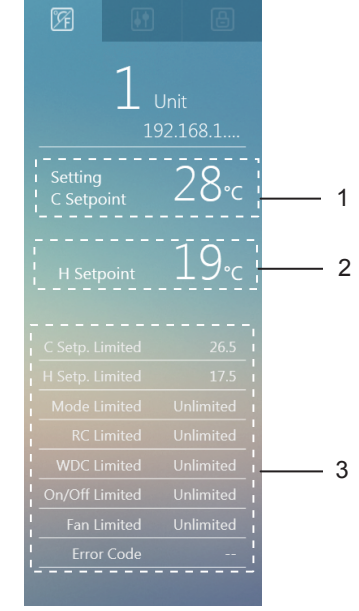

Figura 14

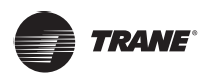

# Interfaz de control

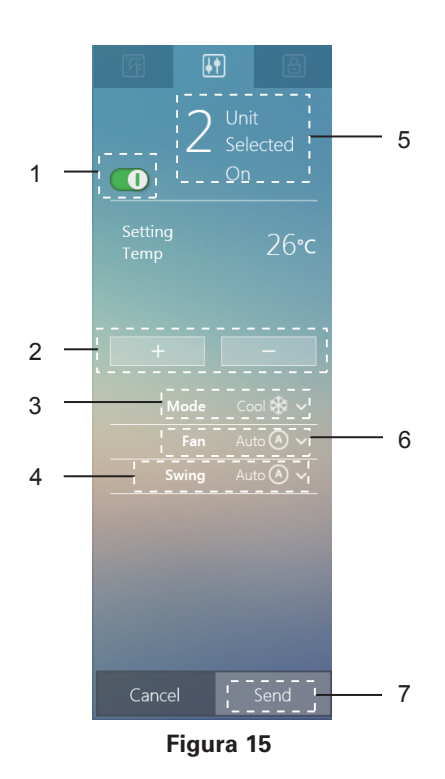

| N.º | Elemento                   | Descripción                                                                                                    |
|-----|----------------------------|----------------------------------------------------------------------------------------------------|
| 1   | Encendido/<br>Apagado      | Enciende o apaga la IDU                                                                                                    |
| 2   | Temperatura<br>establecida | Edita la temperatura establecida (Nota: Los ajustes<br>dobles en el modo AUTO, cuando estén disponibles,<br>establecerán dos temperaturas: la temperatura de<br>enfriamiento y la temperatura de calefacción)                                                                                                    |
| 3   | Modo                       | Modelos regulares: (Auto $ightharpointo$ Auto $ightharpointo$ Calefacción (Calefacción (Calefac |
| 4   | Oscilación                 | 🐼 Auto (💭 Ángulo 1 (📁 Ángulo 2 (🚍 Ángulo 3 (🔎<br>Ángulo 4 (💭 Ángulo 5 🕕 Oscilación desactivada                                                                                                    |
| 5   | Unidad<br>seleccionada     | Selecciona varias IDU para controlar                                                                                                    |
| 6   | Ventilador                 | 3 controles de velocidades del ventilador:<br>Media Alta Alta Auto 7 controles de velocidades del<br>ventilador:<br>Velocidad 1 Velocidad 2<br>Velocidad 3<br>Velocidad 4<br>Velocidad 5<br>Velocidad 6<br>Velocidad 7<br>Auto                                                                                                    |
| 7   | Enviar                     | Envía el comando de control                                                                                                    |

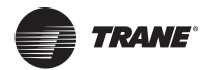

1

2

3

Figura 16

## DESCRIPCIÓN GENERAL DE LAS FUNCIONES DEL TCONTCNTSUT

## Interfaz de bloqueo

| N.º | Elemento Descripción     |                                                                                                    |  |                                                                                                    | E                |
|-----|--------------------------|----------------------------------------------------------------------------------------------------|--|----------------------------------------------------------------------------------------------------|------------------|
| 1   | Unidad<br>seleccionada   | Selecciona varias IDU<br>para controlar y bloquear                                                                                                    |  | 2                                                                                                    | Unit<br>Selected |
| 2   | Parámetros de<br>bloqueo | Admite bloquear el<br>límite inferior para<br>la temperatura de<br>enfriamiento, el<br>límite superior para<br>la temperatura de<br>calefacción, el modo,<br>el control remoto, el<br>controlador con cable,<br>el interruptor de la<br>unidad y la velocidad del<br>ventilador |  | C Setpoint<br>Limited<br>H Setpoint<br>Limited<br>Mode<br>Limited<br>Remote<br>Controller<br>Wireless<br>Controller<br>On/Off<br>Limited |                  |
| 3   | Enviar                   | Envía el comando de<br>bloqueo                                                                                                    |  |                                                                                                    |                  |
|     |                          |                                                                                                    |  |                                                                                                    |                  |

\*Algunos modelos de IDU pueden no ser compatibles con todas las funciones de bloqueo mencionadas anteriormente. Consulte al ingeniero de soporte técnico de Trane para conocer los detalles sobre las diferentes funciones de bloqueo soportadas por los modelos específicos de IDU.

Editar nombre de IDU

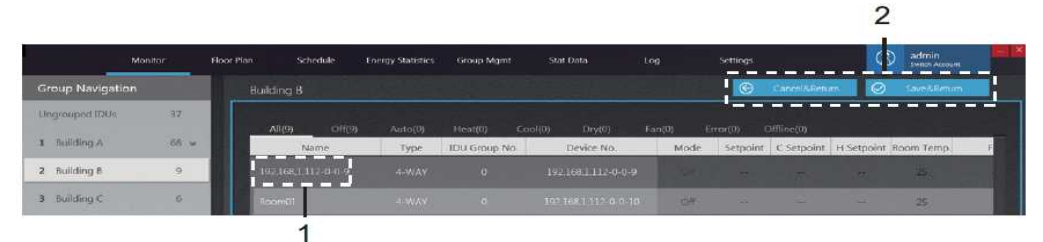

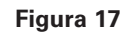

| N.º | Elemento         | Descripción                                                                                  |
|-----|------------------|----------------------------------------------------------------------------------------------|
| 1   | Nombre de la IDU | El usuario puede personalizar el nombre de la IDU                                            |
| 2   | Salir del editor | Se guardan los cambios y se sale del editor;<br>o se sale del editor sin guardar los cambios |

\* Un nombre de la IDU puede incluir hasta 50 caracteres. Solo se conservarán los primeros 50 caracteres si el nombre supera los 50 caracteres.

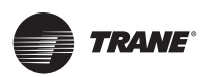

## ODU

En la página Monitoreo, haga doble clic para seleccionar todos los grupos de la ODU. La página del monitoreo para las ODU se muestra a la derecha.

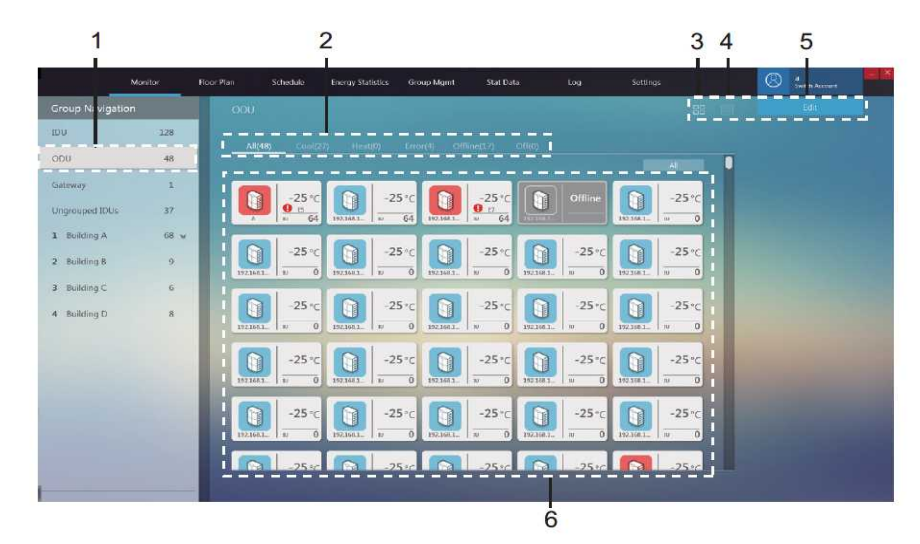

Figura 18

| N.º | Elemento                                     | Descripción                                                                                   |
|-----|----------------------------------------------|-----------------------------------------------------------------------------------------------|
| 1   | ODU                                          | Todas las unidades exteriores monitorizadas por el TCONTCNTSUT                                |
| 2   | Clasificación rápida del<br>estado de la ODU | Clasifica el estado que incluye Enfriamiento,<br>Calefacción, Error, Fuera de línea y Apagado |
| 3   | Vista de los iconos de<br>la ODU             | Muestra la información de la ODU. Para obtener más<br>información, consulte 2.3.2.1           |
| 4   | Vista de la lista de la ODU                  | Enumera la información de la ODU. Para obtener más información, consulte 2.3.2.2              |
| 5   | Editar                                       | Edita el nombre de la ODU. Para obtener más<br>información, consulte 2.3.2.3                  |
| 6   | Información de la ODU                        | Muestra la información de la ODU                                                              |

## Vista de los iconos de la ODU

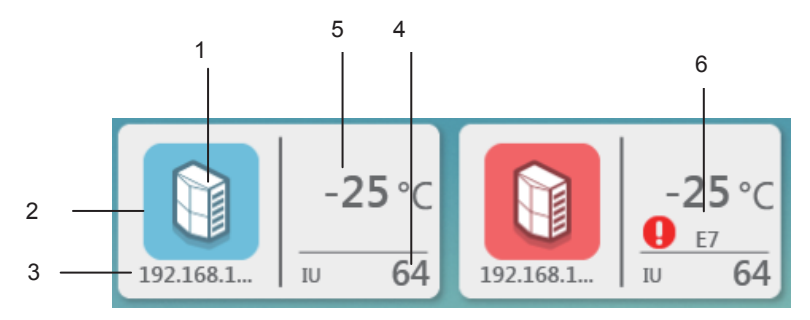

Figura 19

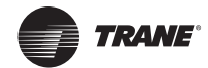

| N.º | Elemento                         | Descripción                                |  |  |
|-----|----------------------------------|--------------------------------------------|--|--|
| 1   | Icono del modelo de la ODU       | Describe el modelo de dispositivo          |  |  |
| 2   | Color del modo de fondo          | Muestra el modo actual del dispositivo     |  |  |
| 3   | Nombre del dispositivo           | Nombre del dispositivo personalizado       |  |  |
| 4   | Número de IDU                    | Número de IDU conectadas a la ODU          |  |  |
| 5   | Temperatura ambiente exterior    | r Muestra la temperatura ambiente exterior |  |  |
| 6   | Icono de error y código de error | Indica el error y el código de error       |  |  |

#### Iconos para diferentes modelos de ODU

En la página de iconos

| Icono | Modelo          | Icono | Modelo     |
|-------|-----------------|-------|------------|
|       | Mini unidad VRF |       | Unidad VRF |

## Color del modo de fondo para la ODU

El color de fondo indica el modo de funcionamiento, con el siguiente estado para diferentes tipos de modelos:

| Color de fondo | Modo de<br>funcionamiento           | Color de fondo | Modo de<br>funcionamiento |  |
|----------------|-------------------------------------|----------------|---------------------------|--|
|                | Refrigeración                       |                | Error                     |  |
|                | Calefacción                         |                | Fuera de línea            |  |
|                | Modo de suspensión<br>(desactivado) |                |                           |  |

#### Clasificación rápida de la ODU

En la página de Monitoreo, seleccione la ODU para ver el estado de la ODU seleccionada a la derecha.

All(48) Cool(27) Heat(0) Error(4) Offline(17) Off(0)

Figura 20

Nota: La agrupación por clasificación rápida se basa en el estado de funcionamiento de los dispositivos cuando se selecciona la opción. Si el estado de la ODU cambia posteriormente, el cambio no se reflejará de forma automática.

Vista de la lista de información de la ODU

|                | Monitor | Hoor Plan Schedule En | ergy Statistics Group Mgm | r Stat Data | tog   | Settings |               | S admin    |     |
|----------------|---------|-----------------------|---------------------------|-------------|-------|----------|---------------|------------|-----|
| Group Navigat  | ion     | ODU                   |                           |             |       |          |               | Edit       |     |
| IDU            | 128     |                       |                           |             |       |          |               |            |     |
| ODU            | 48      | Name                  | Device No.                | Туре        | Power | Mode     | Ambient temp. | Error code | FAN |
| Gateway        | 1       |                       |                           |             |       |          |               |            |     |
| Ungrouped (DUs | 37      |                       |                           |             | 4     |          |               |            |     |
| 1 Building A   | 68 ¥    | 1021661112-07-31      |                           | MIC LINE    | 4     | OHINE    |               |            |     |
| 2 Building B   | 9       | 1021681112-3-4-18     | 192 168 1 112-3-4-16      |             | - 4   |          |               |            |     |

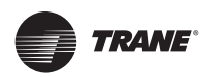

Editar el nombre de la ODU

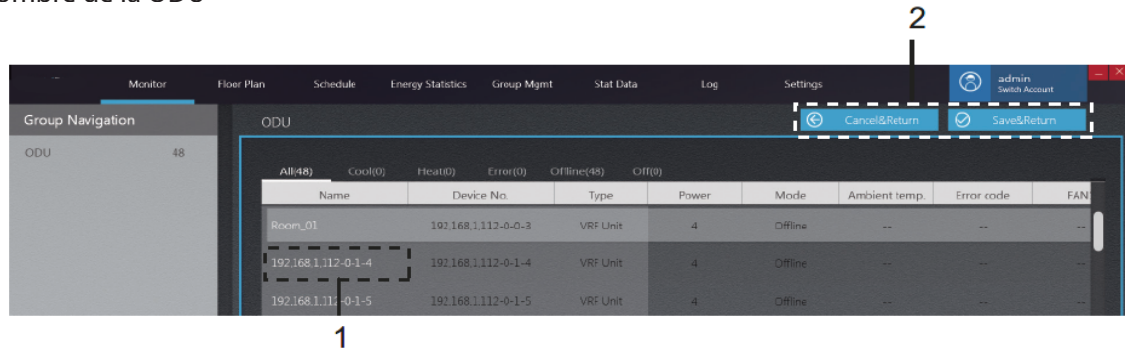

#### Figura 22

| N.º | Elemento         | Descripción                                                                               |
|-----|------------------|-------------------------------------------------------------------------------------------|
| 1   | Nombre de la ODU | El usuario puede personalizar el nombre de la ODU                                         |
| 2   | Salir del editor | Se guardan los cambios y se sale del editor; o se sale del editor sin guardar los cambios |

\* Un nombre de la ODU puede incluir hasta 50 caracteres. Solo se conservarán los primeros 50 caracteres si el nombre supera los 50 caracteres.

#### Interfaz de la puerta de enlace

En la página de Monitoreo, haga doble clic para seleccionar todos los grupos de puertas de enlace. La página de monitoreo de las puertas de enlace se muestra a la derecha.

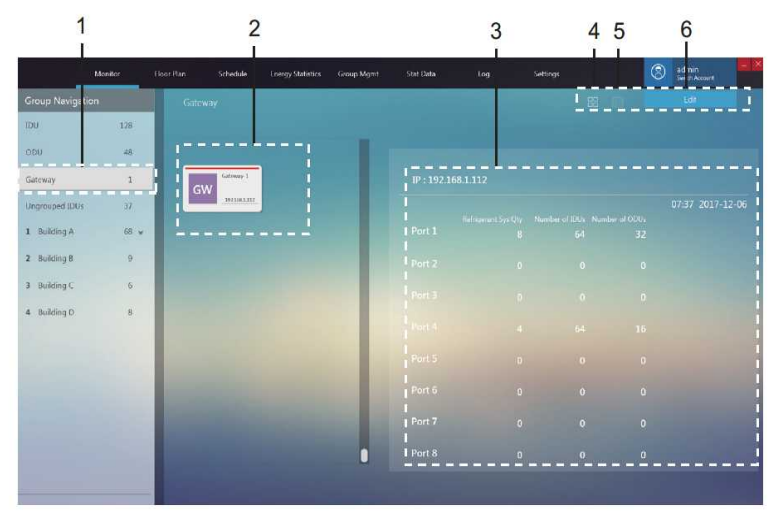

| Figura | 23 |
|--------|----|
|--------|----|

| N.º | Elemento                                                   | Descripción                                                                                                |
|-----|------------------------------------------------------------|----------------------------------------------------------------------------------------------------|
| 1   | Vista del grupo de puertas de enlace                       | Todas las puertas de enlace monitoreadas por el TCONTCNTSUT                                                |
| 2   | Vista de los iconos de la puerta de enlace                 | Muestra información sobre la puerta de enlace. Para obtener más información, consulte 2.3.3.1              |
| 3   | Información de la puerta de enlace                         | Muestra información detallada sobre la puerta de enlace.<br>Para obtener más información, consulte 2.3.3.2 |
| 4   | Cambiar a la vista del icono de la puerta de enlace        | Muestra información sobre la puerta de enlace                                                              |
| 5   | Cambiar a la vista de la lista de las<br>puertas de enlace | Enumera los parámetros detallados de la puerta de enlace                                                   |
| 6   | Editar                                                     | Edita el nombre de la puerta de enlace                                                                     |

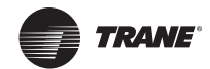

Vista de los iconos de la puerta de enlace

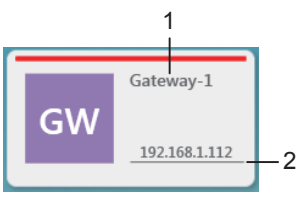

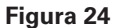

| N.º | Elemento                            | Descripción                                      |
|-----|-------------------------------------|--------------------------------------------------|
| 1   | Nombre de la puerta de enlace       | Muestra el nombre de la puerta de enlace         |
| 2   | Dirección IP de la puerta de enlace | Muestra la dirección IP de esta puerta de enlace |

Vista de la información de la puerta de enlace

Seleccione una puerta de enlace. La información detallada de la puerta de enlace se muestra a la derecha.

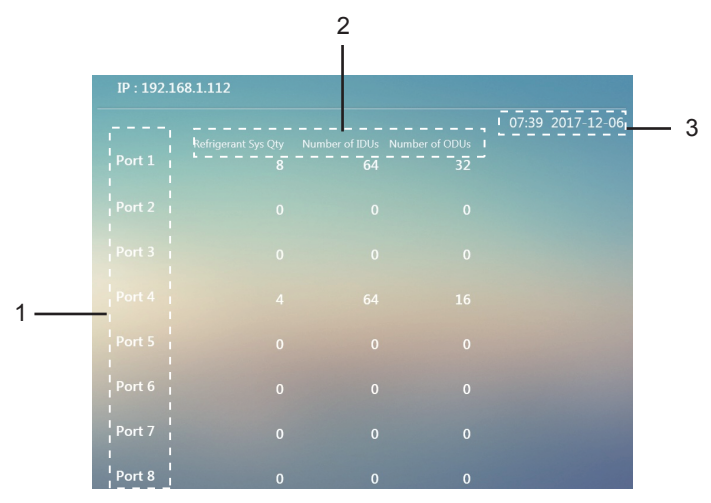

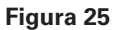

| N.º | Elemento                    | Descripción                                                                                                    |
|-----|-----------------------------|----------------------------------------------------------------------------------------------------|
| 1   | Numero de puerto            | Información del puerto de la puerta de enlace                                                                                              |
| 2   | Vista de la información     | Información sobre el número de sistemas de<br>refrigerante, así como el número total de IDU<br>y ODU en cada puerto de la puerta de enlace |
| 3   | Hora de la puerta de enlace | Muestra la hora actual en la puerta de enlace                                                                                              |

Ver la lista de información de la puerta de enlace

Muestra la información de la puerta de enlace: nombre de la puerta de enlace, dirección IP de la puerta de enlace, hora de la puerta de enlace

|                 | Monitor | Floor Plan | Schedule | Energy Statistics | Group Mgmt | Stat Data | Log     | Settings |             | 8        | admin<br>Switch Account |  |
|-----------------|---------|------------|----------|-------------------|------------|-----------|---------|----------|-------------|----------|-------------------------|--|
| Group Navigatio | n .     | Gate       | way      |                   |            |           |         |          | 88 <b>m</b> |          | Edit                    |  |
| IDU             | 126     |            |          |                   |            |           |         |          |             |          |                         |  |
| 000             | 48      |            | Ga       | teway Name        |            | Gat       | eway IP |          | Gate        | way Time |                         |  |
| Gateway         | 1       |            |          | Gateway 1         |            | 1023      | 1681112 |          |             |          |                         |  |
| Unprouped IDUs  | 37.5    |            |          |                   |            |           |         |          |             |          |                         |  |

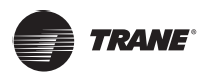

1

## Editar puerta de enlace

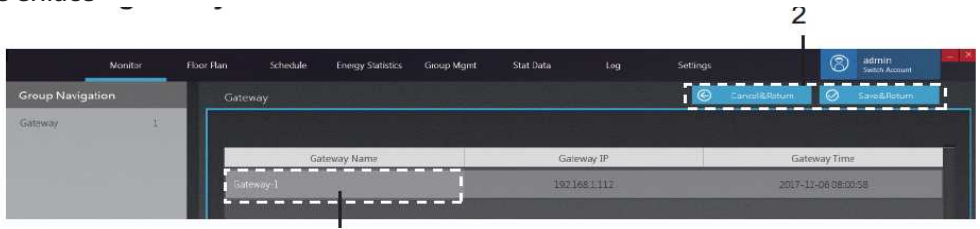

## Figura 27

| N.º | Elemento                         | Descripción                                                                               |
|-----|----------------------------------|-------------------------------------------------------------------------------------------|
| 1   | Nombre de la<br>puerta de enlace | El usuario puede editar el nombre de la puerta de<br>enlace                               |
| 2   | Salir del editor                 | Se guardan los cambios y se sale del editor; o se sale del editor sin guardar los cambios |

\* Un nombre de la puerta de enlace puede incluir hasta 50 caracteres. Solo se conservarán los primeros 50 caracteres si el nombre supera los 50 caracteres.

## Plano de planta

## Página principal del Plano de planta

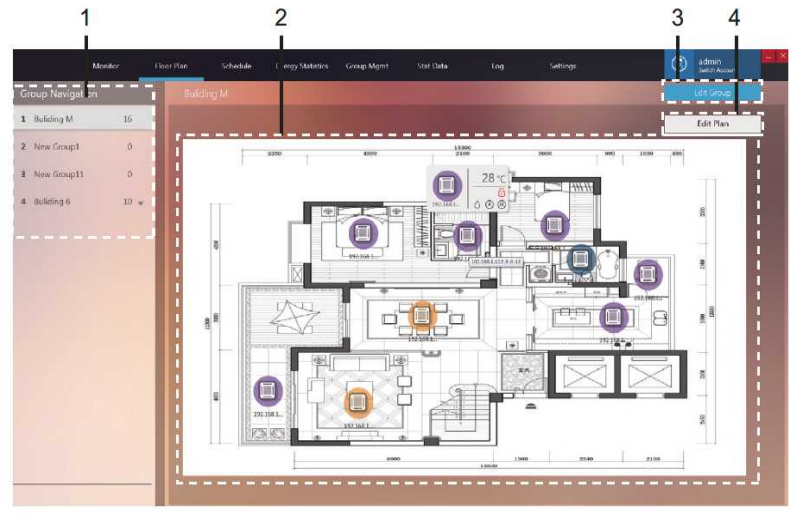

Figura 28

| N.º | Elemento              | Descripción                                                                                                    |  |
|-----|-----------------------|----------------------------------------------------------------------------------------------------|--|
| 1   | Navegación por grupos | Muestra información de los grupos creados                                                                          |  |
| 2   | Vista del plano       | Muestra información del plano de planta cargado                                                                    |  |
| 3   | Editar grupo          | Admite la creación de grupos de edificios y pisos                                                                  |  |
| 4   | Editar plano          | Admite importar o eliminar planos de planta<br>y mover el dispositivo a cualquier ubicación del<br>plano de planta |  |

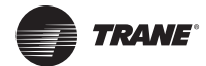

\* El plano solo se puede editar después de que se hayan creado los grupos en "Plano de planta". Pase el ratón sobre el icono de la IDU para acceder a la vista de iconos de la IDU, de la siguiente manera:

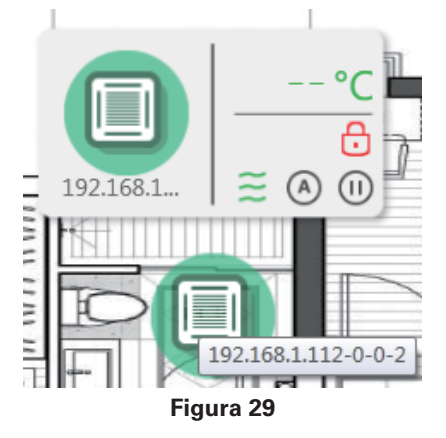

### Plano de planta - Editar grupo

Haga clic en "Editar grupo" en la esquina superior derecha de la página principal en Plano de planta para entrar.

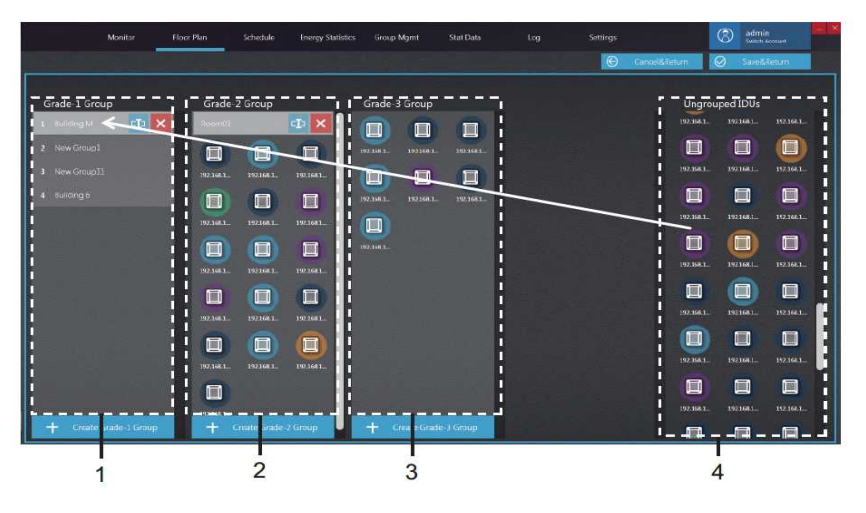

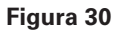

| N.º | Elemento         | Descripción                                                                                                    |
|-----|------------------|----------------------------------------------------------------------------------------------------|
| 1   | Grupo de grado 1 | Muestra o crea una IDU en el grupo de grado 1                                                                                                    |
| 2   | Grupo de grado 2 | Muestra o crea una IDU en el grupo de grado 2                                                                                                    |
| 3   | Grupo de grado 3 | Muestra o crea una IDU en el grupo de grado 3                                                                                                    |
| 4   | IDU desagrupadas | Haga clic con el botón izquierdo del ratón para<br>seleccionar uno o varios dispositivos en 4,<br>mantenga presionado el botón izquierdo del ratón<br>para arrastrar y mover dispositivos de 4 al nombre<br>del grupo seleccionado antes de soltar el botón<br>izquierdo del ratón como se ilustra con la flecha<br>roja en el ejemplo anterior donde el dispositivo<br>se ha movido al grupo Edificio M en los grupos de<br>grado 1. Haga clic con el botón derecho del ratón<br>para deseleccionar el dispositivo. |

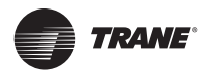

\* Los grupos del "Mapa de dispositivos visuales" no están relacionados con los grupos de "Administración de grupos". Estos son grupos independientes.

#### Plano de planta: Editar plano

Haga clic en "Editar plano" en la esquina superior derecha de la página principal en Plano de planta para entrar.

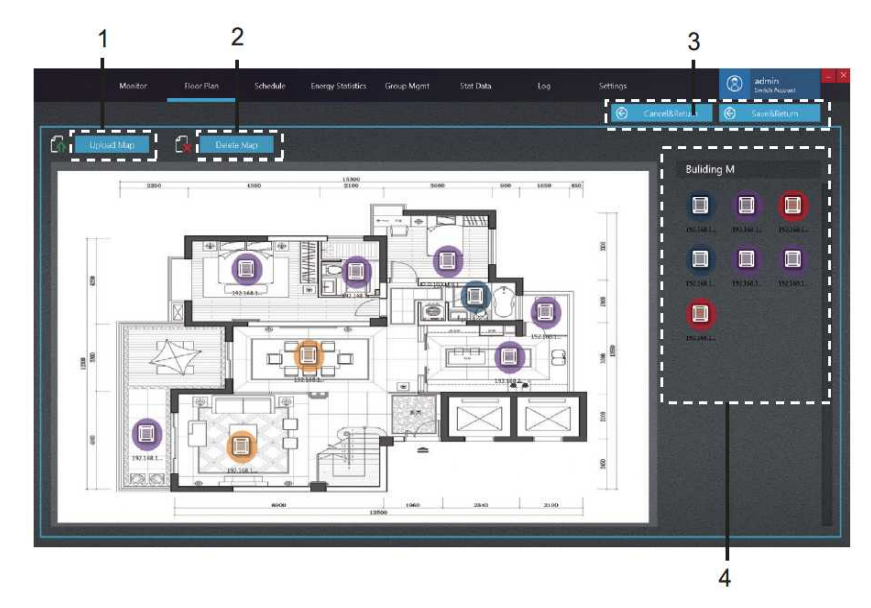

Figura 31

| N.º | Elemento                 | Descripción                                                                                                    |  |
|-----|--------------------------|----------------------------------------------------------------------------------------------------|--|
| 1   | Cargar mapa              | Carga un archivo de mapa                                                                                                    |  |
| 2   | Eliminar mapa            | apa Elimina un archivo de mapa                                                                                                    |  |
| 3   | Salir del editor         | Se guardan los cambios y se sale del editor; o se sale del editor sin guardar los cambios                                                                                                    |  |
| 4   | Vista del<br>dispositivo | Mantenga pulsado el botón izquierdo del ratón<br>en la IDU en 4, y arrastre la IDU a la ubicación<br>correspondiente en el mapa de la izquierda.<br>En el mapa de la izquierda, mantenga presionado el<br>botón izquierdo del ratón en el icono de la IDU para<br>continuar cambiando la ubicación de la IDU. En el<br>área de visualización del mapa, haga clic con el botón<br>derecho en la IDU para volver a mover la IDU a 4. |  |

Formatos de imagen compatibles para la importación: .jpg, .jpeg, .bmp, .png.

Tamaño de imagen: Debe estar dentro de los 10 M; de lo contrario, la función puede no funcionar con normalidad.

\* Para editar un mapa, primero debe seleccionar un grupo de mapas.

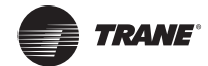

# Programación Ver el estado de la programación

Procedimientos de funcionamiento:

La programación se puede mostrar por fecha, dispositivo o plano. Haga clic con el botón izquierdo del ratón en el icono de abajo para cambiar entre los 3 tipos de vistas de programación en la página:

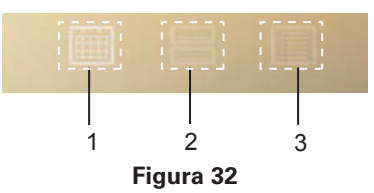

| N.º | Elemento                | Descripción                                                                         |
|-----|-------------------------|-------------------------------------------------------------------------------------|
| 1   | Mostrar por fecha       | Haga clic izquierdo para ir a la página para ver<br>la programación por fecha       |
| 2   | Mostrar por dispositivo | Haga clic izquierdo para ir a la página para ver<br>la programación por dispositivo |
| 3   | Mostrar por plano       | Haga clic izquierdo para ir a la página para ver<br>la programación por plano       |

## Mostrar programación por fecha

En esta página, puede ver el número de comandos programados para un día.

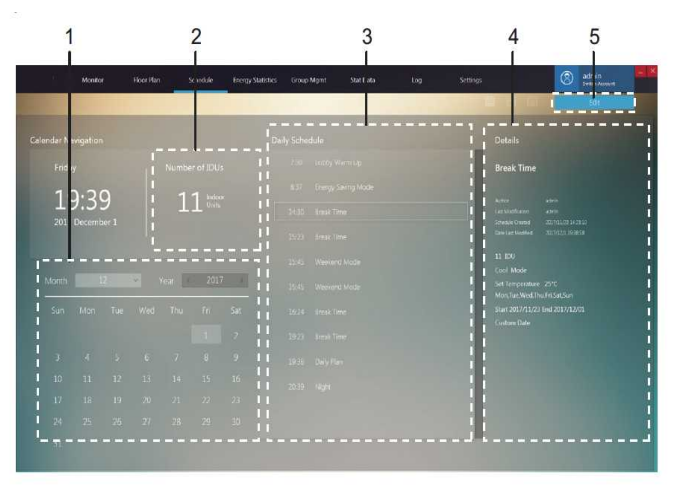

| Eia        |     | 22 |
|------------|-----|----|
| <b>FIU</b> | ura | 22 |
|            |     |    |

| N.º | Elemento                                | Descripción                                                                                      |
|-----|-----------------------------------------|--------------------------------------------------------------------------------------------------|
| 1   | Fecha                                   | Muestra la fecha actual o selecciona una<br>fecha específica                                     |
| 2   | Estadísticas de objetos del dispositivo | Muestra el número de "objetos del dispositivo" en el<br>comando programado seleccionado en 3     |
| 3   | Comando de programación                 | Muestra los comandos de programación que se<br>implementarán para el día actual                  |
| 4   | Información de programación             | Muestra ciertos detalles de la programación en la<br>que se encuentra el comando de programación |
| 5   | Editar                                  | Accede al estado de edición y accede para añadir,<br>eliminar o cambiar el plano de programación |

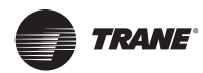

### Mostrar programación por dispositivo

En la página predeterminada, no hay grupo seleccionado. La operación es similar a la del monitoreo del dispositivo, donde con un solo clic se expandirá el grupo y con un doble clic se actualizará el grupo.

Seleccione una IDU en 2 y la lista de actividades programadas diarias que involucran a esta IDU se muestra en 3.

Seleccione una programación en 3 y se mostrará un esquema de esta programación en 4.

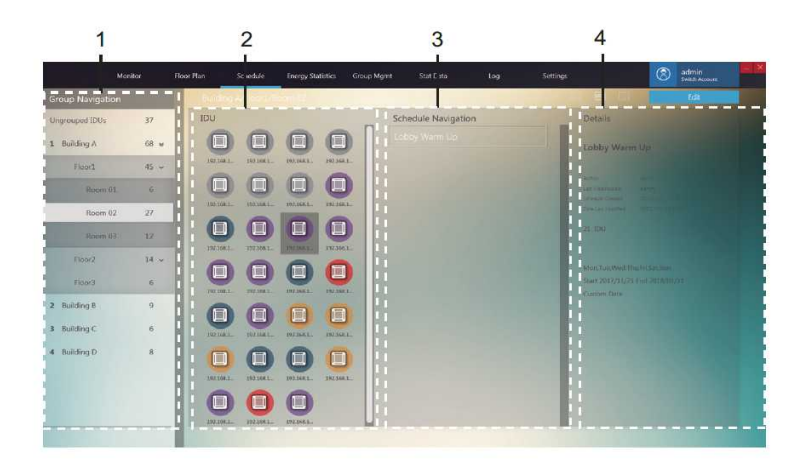

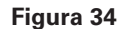

#### Mostrar programación por plano

La lista de programaciones está a la izquierda. Cuando se selecciona una programación, los 3 elementos de la programación se mostrarán a la derecha: objeto de programación, comando de programación y fecha de programación, el objeto de programación viene predeterminado.

Seleccione un plano en 1 y los detalles de la programación se muestran en 2.

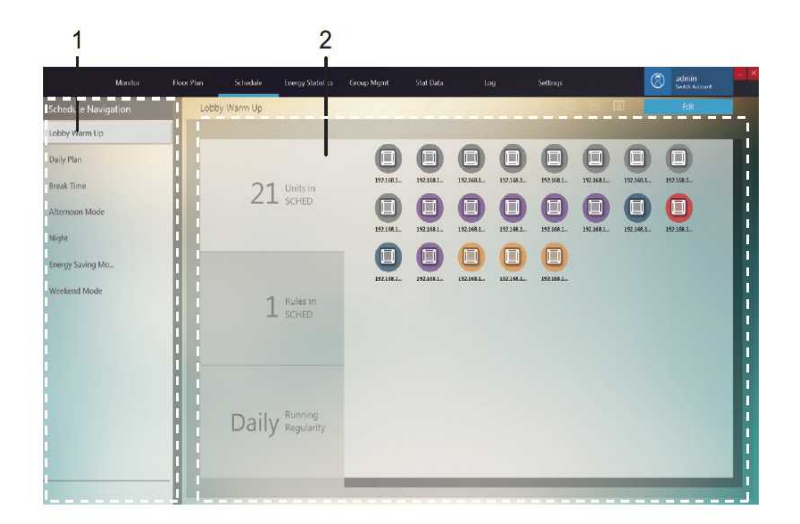

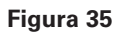

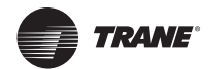

## Programación - Editar programación

Haga clic Edit para ir a la página de edición:

Editar programación - editar dispositivos

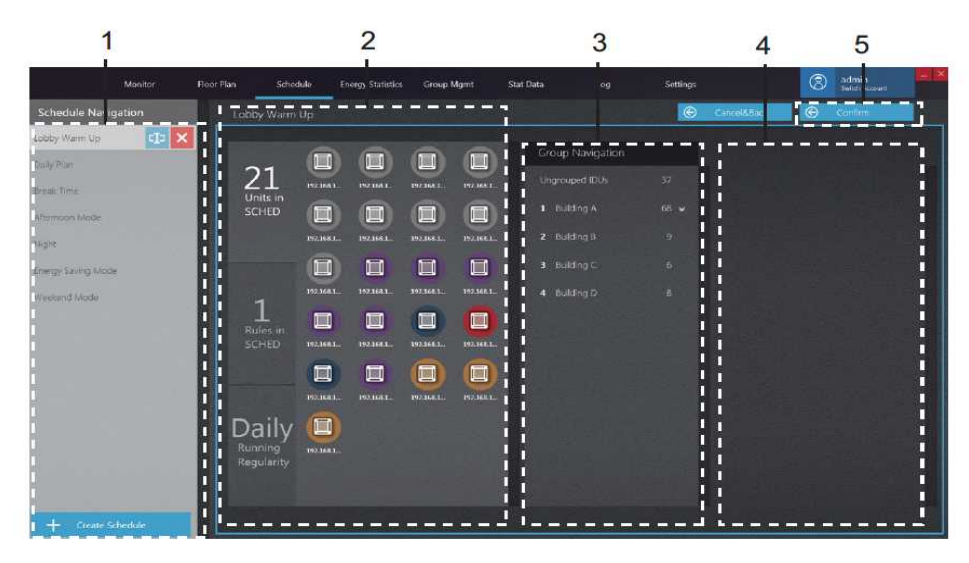

#### Figura 36

| N.º | Elemento                             | Descripción                                                                                                    |  |  |
|-----|--------------------------------------|----------------------------------------------------------------------------------------------------|--|--|
| 1   | Programación de<br>navegación        | Muestra la lista de programaciones o crea una nueva programación                                                                                                    |  |  |
| 2   | Dispositivos<br>seleccionados        | Muestra los dispositivos que ya están incluidos en la<br>programación seleccionada                                                                                                    |  |  |
| 3   | Navegación por grupos                | Muestra grupos de dispositivos                                                                                                    |  |  |
| 4   | Dispositivos que se<br>seleccionarán | Utilice el ratón para hacer clic y mantener presionado en uno o<br>varios dispositivos en 4, y arrastre para mover los dispositivos<br>en 4 hasta donde están los dispositivos seleccionados. Haga clic<br>izquierdo para seleccionar el dispositivo. Haga clic derecho para<br>deseleccionar el dispositivo. |  |  |
| 5   | Confirmar                            | Guarda los cambios                                                                                                    |  |  |

Nota: El número situado junto al nombre del grupo para el elemento N.º 3 representa el número total de todas las IDU en este grupo, y no el número actual de IDU. Cuando se haya agregado una IDU a la izquierda, este número no cambiará.

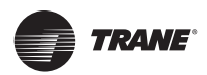

#### Editar la programación - Editar comando de programación

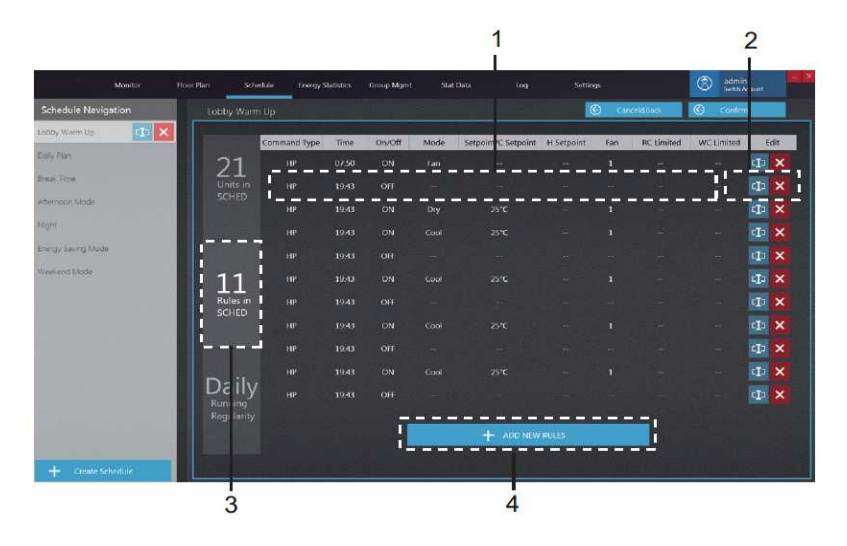

Figura 37

| N.º | Elemento                                          | Descripción                                                                                                    |  |  |
|-----|---------------------------------------------------|----------------------------------------------------------------------------------------------------|--|--|
| 1   | Comando para editar la programación               | Establece los comandos de programación específicos                                                                      |  |  |
| 2   | Editar                                            | E 💿 Ingresa al estado del editor; 🗹 Regresa a seleccionar el estado; 🗙 Elimina el comando de programación seleccionado. |  |  |
| 3   | Columna para editar el comando<br>de programación | Página para editar el comando de programación                                                                           |  |  |
| 4   | Nuevo comando de programación                     | Crea un nuevo comando de programación.<br>Admite hasta 11 comandos de programación                                      |  |  |

\*Nota: Puede seleccionar manualmente el tipo de comando para el comando de programación. Al seleccionar ajustes dobles en el modo "AUTO" (establezca dos temperaturas), diferentes modelos de la IDU producirán diferentes resultados: 1. La IDU no responde al comando; 2. La IDU funciona en modo de enfriamiento; 3. La IDU se ejecuta en modo "AUTO" con ajustes dobles. Consulte con un ingeniero de Trane sobre la implementación específica en la IDU.

\*En la programación, si hay más de un comando de programación para la misma IDU al mismo tiempo, no se puede determinar el estado final de la IDU ya que se implementarán todos los comandos de programación.

#### Editar programación - Editar la hora de programación

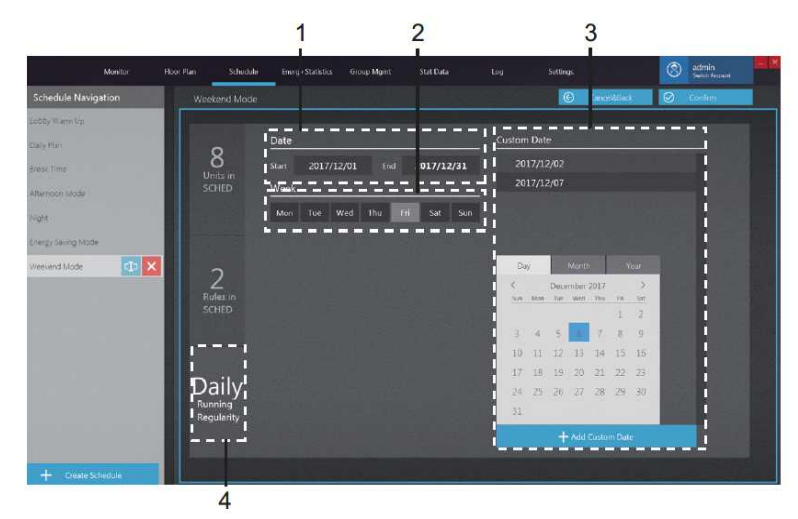

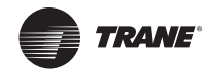

| N.º | Elemento                                         | Descripción                                                                                                    |  |  |  |
|-----|--------------------------------------------------|----------------------------------------------------------------------------------------------------|--|--|--|
| 1   | Fechas de entrada en vigor<br>de la programación | La programación es válida dentro de las fechas<br>de entrada en vigor. Tenga en cuenta que solo la<br>programación es efectiva, la implementación real<br>del programa depende de otros parámetros de fecha<br>(como el plan semanal). |  |  |  |
| 2   | Fechas en el plan semanal                        | Elija la semana correspondiente si necesita seguir un plan semanal.                                                                                                    |  |  |  |
| 3   | Columna para editar la hora<br>de programación   | Página para editar el comando de programación en<br>tiempo de ejecución.                                                                                                    |  |  |  |
| 4   | Fecha personalizada                              | Crea una fecha personalizada; 💷 Ingresa al estado de edición de la fecha personalizada 🗙 Elimina la fecha personalizada seleccionada.                                                                                                  |  |  |  |

\* Para implementar la programación, primero debe iniciar sesión en el TCONTCNTSUT De lo contrario, la programación está inactiva.

\*Fechas de implementación de programación: 1. La programación se implementará dentro de las fechas de entrada en vigor si las fechas cumplen con las fechas seleccionadas en el plan semanal; 2. La programación se implementará si las fechas son fechas personalizadas. (La programación se implementará incluso si la fecha personalizada no está dentro de las fechas de entrada en vigor)

\*Nota: Si se ha establecido una función similar a "suspensión" en el equipo, la función de programación del TCONTCNTSUT no se implementará.

## Estadísticas de energía

A continuación se describen los componentes en las estadísticas de energía.

El TCONTCNTSUT puede dividir el consumo de energía de la ODU en cada IDU en función de cada circunstancia operativa de la IDU, es decir, es una función de división de energía. Las estadísticas de energía muestran el resultado de esta partición de electricidad (en forma de informes, etc.).

### Estadísticas de energía - Página principal

| 1           | 2                    | 3            |            |            | 4                  |                     |           |                |                 |               | 5         | 6      |
|-------------|----------------------|--------------|------------|------------|--------------------|---------------------|-----------|----------------|-----------------|---------------|-----------|--------|
|             | Monitor              | 8            | Floor Plan | Schedule   | Linergy Statistics | Group Mgmt          | Star Data | Log            | Settings        |               | (D) admin |        |
| nerav       | Sta istics           | ,            |            |            |                    |                     |           |                |                 |               | Luit      |        |
| ner iv puto | an liv               |              | -          | ist View   |                    |                     |           |                |                 |               | Expor     |        |
| Mon         | th                   |              | ~ 1        | Tin        | 1e.                | Device Name         | C         | evice No.      | Operating Power | Standby Power | Price     | Operat |
|             |                      |              |            | 2017/12/1~ | 2017/12/31         | 192.168.1.112-0-0 1 | 102.16    | 8 1 112 0 0 10 | 0               | 0             | 10        |        |
|             |                      |              |            | 2017/12/1- | 2017/12/31         | 192 168 1 112-0-0-1 | 192.16    | 8.1.112-0-0-11 | 0               | 0             | 0         |        |
| 100         | and the state of the |              | i          | 2017/12/1- | 2017/12/31         | 192 168 1 112 0 0 1 | 2 192.16  | 81112-0-0-12   | 0               | 0.            | 0         |        |
| a           |                      |              |            | 2017/12/1  | 2017/12/31         | 192.168 1.112-0-0-1 | 3 192.16  | 8.1.112-0-0-13 | 0               | 0             | 0         |        |
|             |                      |              | 12/06      | 2017/12/1~ | 2017/12/31         | 192.168.1.112.0.0.1 | 192.16    | 8.1.112-0-0-14 | 0               | 0             | Ō         |        |
| S. S.       | And Plan Plan (Base  | See. Bee     |            | 2017/12/1- | 2017/12/31         | 192 108 1.112-0-0-1 | 5 192.16  | 81.112-0-0-15  | 0               | 0             | 0         |        |
|             |                      |              |            | 2017/12/1~ | 2017/12/31         | 192 168 1 112-0-0-1 | 5 192.16  | 81112-0-0-16   | 0               | 0             | 0         |        |
|             |                      |              |            | 2017/12/1~ | 2017/12/31         | 192 168 1 112-0-0-1 | 7 192.15  | 8 1 112-0-0-17 | 0               | 0             | 0         |        |
|             |                      |              |            | 2017/12/1~ | 2017/12/31         | 192.168.1.112-0-0-1 | 8 192.16  | 81.112-0-0-18  | 0               | 0             | 0         |        |
|             |                      |              |            | 2017/12/1- | 2017/12/31         | 192.168.1.112-0-0-1 | 9 192.15  | 8.1.112-0-0-19 | 0               | 0             | 0         |        |
|             |                      |              |            | 2017/12/1- | 2017/12/31         | 192 168 1.112-0-0-2 | 192.16    | R.1.112-0-0-20 | 0               | 0             | ö         |        |
|             |                      |              |            | 2017/12/1~ | 2017/12/31         | 192.168.1.112-0-0-2 | 1 192.16  | 8.1.112-0-0-21 | 0               | D.            | .0        |        |
|             |                      |              |            | 2017/12/1~ | 2017/12/31         | 192 168 1.112-0-0-2 | 4 192.16  | 8.1.112-0-0-24 | 0               | 0             | 0         |        |
|             |                      |              |            | 2017/12/1~ | 2017/12/31         | 192.168.1.112-0-0-2 | 5 192.16  | 8.1.112-0-0-25 | 0               | 0             | -0        |        |
|             |                      |              |            | 2017/12/1~ | 2017/12/31         | 192.168.1.112-0-0-2 | 5 192.16  | 8.1.112-0-0-26 | 0               | 0             | 0         |        |
| See See     |                      | a farada     |            | 2017/12/1~ | 2017/12/31         | 192.168.1.112-0-0-2 | 8 192.16  | 8.1.112-0-0-28 | 0               | 0             | o         |        |
| Sh          | ow                   | Res          | et 📕       | 2017/12/1- | 2017/12/31         | 192.168.1.112-0-0-2 | 192.16    | 8 1.112-0-0-29 | 0               | 0             | 0         |        |
| DATE SALES  | Station Station      | State States | 1          |            |                    |                     | 7         |                |                 |               |           |        |

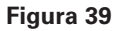

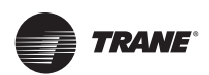

| N.º | Elemento                       | Descripción                                                                                                    |
|-----|--------------------------------|----------------------------------------------------------------------------------------------------|
| 1   | Producción de energía          | Realiza las estadísticas de energía mediante datos mensuales o de resumen                                                                                                    |
| 2   | Tipo de datos                  | Emite las estadísticas de energía de las IDU                                                                                                    |
| 3   | Período del informe            | Selecciona el período de tiempo para generar las estadísticas de energía                                                                                                    |
| 4   | Ver estadísticas de<br>energía | Muestra el informe sobre las estadísticas de<br>energía                                                                                                    |
| 5   | Editar                         | Compila las estadísticas de energía para los<br>dispositivos específicos requeridos                                                                                                    |
| 6   | Informe de exportación         | Exporta los datos, ya sea en formato .csv o Excel,<br>desde la visualización de datos de energía a una<br>tabla                                                                                              |
| 7   | Mostrar o restablecer          | "Mostrar" es compilar las estadísticas en función<br>de las condiciones seleccionadas. "Restablecer" es<br>restaurar el tipo de dispositivo y el tiempo de las<br>estadísticas a los valores predeterminados |

#### Estadísticas mensuales de energía

Los datos estadísticos de cada IDU se compilan por mes natural. Cada línea de datos muestra las estadísticas de energía de un mes, al comenzar desde el mes en que las estadísticas comienzan hasta el mes en que terminan las estadísticas.

Por ejemplo, el momento de inicio es el 5-9-2017 y el momento de finalización es el 23-11-2017. El informe estadístico de energía tiene tres filas de datos para cada IDU, que son estadísticas de energía para el 1-9-2017 ~ 30-9-2017, 1-10-2017 ~ 31-10-2017 y el 1-11-2017 ~ 30-11-2017 respectivamente.

#### En función de los totales de las estadísticas

Las estadísticas de energía de las IDU se compilan en función de las fechas seleccionadas, y cada línea muestra el consumo total de energía de cada IDU.

Por ejemplo, si el momento de inicio es el 5-9-2017 y el momento de finalización es el 23-11-2017, habrá una línea de datos en el informe de estadísticas de energía para cada IDU que contenga las estadísticas de energía para el 5-9-2017 ~ 23-11-2017. \* Si no se selecciona ningún dispositivo en "Editar", la opción predeterminada es exportar las estadísticas de energía de todas las IDU en el TCONTCNTSUT

\*Nota: El archivo .csv exportado tiene el formato UTF-8. Si el equipo no está en el formato UTF-8, el contenido predeterminado puede parecer confuso. Al abrir el archivo .csv con Excel, debe seleccionar manualmente el método de codificación UTF-8 con el separador ",".

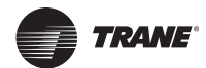

#### Estadísticas de energía - Editar

| 1                       |           |                 |               |            | 2                |      |             | i<br>I     | 3          |                   |
|-------------------------|-----------|-----------------|---------------|------------|------------------|------|-------------|------------|------------|-------------------|
| Mon tor                 | Hoor Plan | Schedule Energy | gy Statistics | Group Mgmt | Stat Data        | Log  | settings    |            | (S) adr    | nin<br>N Accusati |
| Energy Statistics       |           |                 |               |            |                  |      | Canceld     | Return     | S Con      | im&Return         |
| Hatistical Object       |           |                 |               |            | Group Navigation |      | Building A  |            |            |                   |
| DU []                   |           |                 |               | 11         |                  | IJ   | 0           |            |            |                   |
|                         |           |                 |               |            |                  | 68 🛩 | 1921011     | 1101681    | 192.568.1  | 192348.1          |
| 1 192,168.1_ 192,168.1_ |           |                 |               |            |                  | Ð    | ¦ 🔲         |            |            |                   |
| i                       |           |                 |               |            |                  | 6    | 192.161.1   | 10101.     | 192,168,1  | 192.148.1         |
| li                      |           |                 |               |            |                  | 8    | ! <b>D</b>  |            |            |                   |
|                         |           |                 |               |            |                  |      | 192.168.1   |            | 192.166.1  | 192.168.1         |
|                         |           |                 |               |            |                  |      |             |            |            |                   |
| l i                     |           |                 |               |            |                  |      |             |            |            |                   |
| l i                     |           |                 |               |            |                  |      | 192,168.1   | 1921683.   | 192.164.1. | 192.1481.         |
|                         |           |                 | _             |            |                  |      | 1           |            | a          |                   |
|                         |           | X Delete        |               | *          |                  |      | 1 192.108.1 | 172.198.3. | 192.164.1  | 192.168.L.        |
|                         |           |                 |               |            |                  |      | L_m         | a          | <u>a</u>   | <u>a</u> j        |

Figura 40

| N.º | Elemento Descripción                 |                                                                                                    |  |  |  |
|-----|--------------------------------------|----------------------------------------------------------------------------------------------------|--|--|--|
| 1   | Dispositivos<br>seleccionados        | Haga clic izquierdo para seleccionar uno o<br>varios dispositivos en 3. Mantenga presionado<br>el botón izquierdo del ratón para arrastrar el<br>dispositivo seleccionado para que se muestre<br>en 1. Seleccione una IDU en 1 y haga clic en<br>el botón Eliminar para volver a mostrar la IDU<br>en 3, o arrastre el dispositivo seleccionado<br>a 3 y vuelva a enumerar la IDU en 3. Haga<br>clic con el botón derecho del ratón para<br>deseleccionar el dispositivo. |  |  |  |
| 2   | Vista de navegación<br>por grupos    | Grupos creados por usuarios                                                                                                    |  |  |  |
| 3   | Dispositivos que se<br>seleccionarán | Estadísticas de energía de las IDU en el grupo seleccionado                                                                                                    |  |  |  |

Nota: El número situado junto al nombre del grupo para el elemento N.º 2 representa el número total de todas las IDU en este grupo, y no el número actual de IDU. Cuando se haya agregado una IDU a la izquierda, este número no cambiará.

Nota: Si una IDU se ha establecido en "Unidades públicas", las estadísticas de energía de esta IDU no serán visibles en la página de selección de estadísticas de energía.

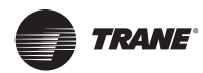

## Administración de grupos

A continuación se describen los componentes de la administración de grupos.

## Administración de grupos - Página principal

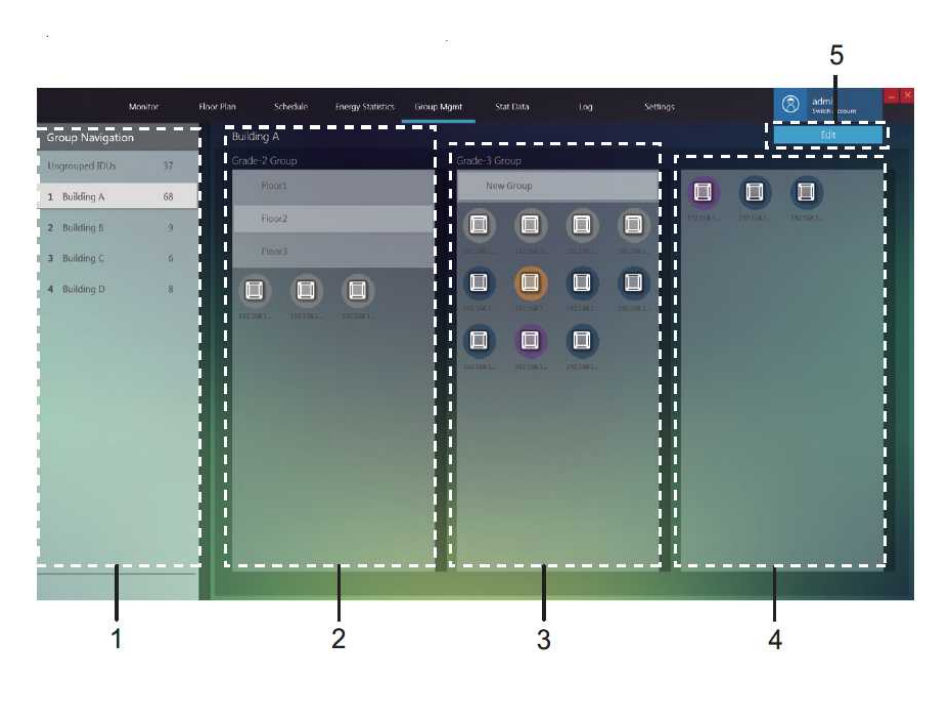

Figura 41

| N.º | Elemento              | Descripción                                                                                                    |
|-----|-----------------------|----------------------------------------------------------------------------------------------------|
| 1   | Navegación por grupos | Incluye IDU no agrupadas (grupo por sistema) y grupos creados por el usuario                                                                                  |
| 2   | Grupo de grado 1      | Muestra las IDU en un grupo de grado 1. Un grupo de grado 1 puede entenderse como un edificio particular                                                      |
| 3   | Grupo de grado 2      | Muestra las IDU en un grupo de grado 2. Un grupo de grado 2 se puede entender como un piso particular en un determinado edificio                              |
| 4   | Grupo de grado 3      | Muestra las IDU en un grupo de grado 3. Un grupo de grado 3 se puede entender como una habitación específica en un piso particular de un determinado edificio |
| 5   | Editar grupo          | Crea grupos y agrega IDU a los grupos creados                                                                                                    |

\* Si no se selecciona ningún dispositivo en "Editar", la opción predeterminada es exportar las estadísticas de energía de todas las IDU en el TCONTCNTSUT.

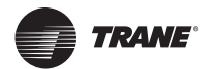

## Administración de grupos - Editar página

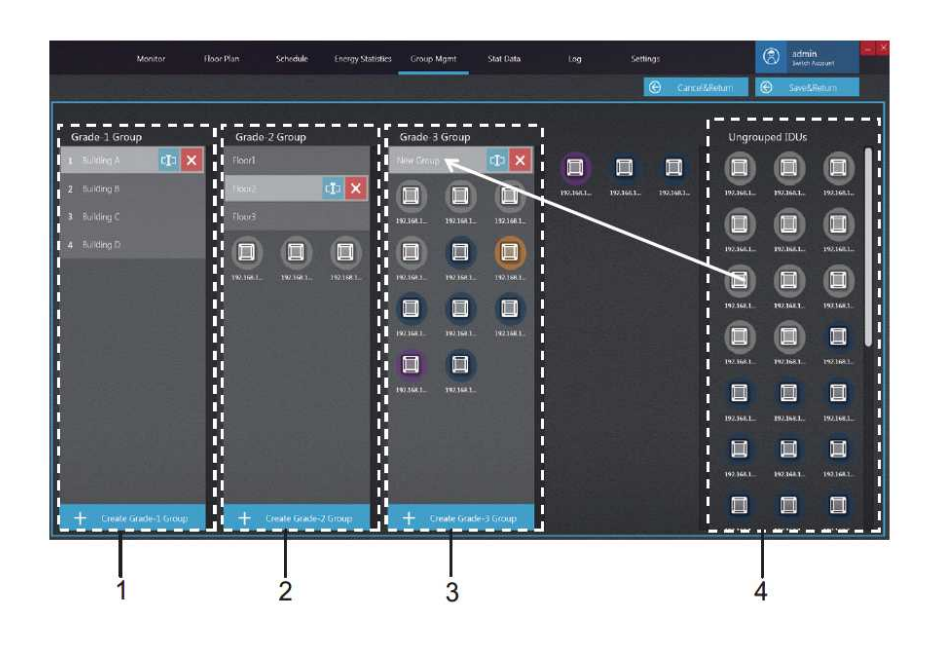

#### Figura 42

| N.º | Elemento            | Descripción                                                                                                    |
|-----|---------------------|----------------------------------------------------------------------------------------------------|
| 1   | Grupo de grado 1    | Muestra o crea una IDU en el grupo de grado 1                                                                                                    |
| 2   | Grupo de grado 2    | Muestra o crea una IDU en el grupo de grado 2                                                                                                    |
| 3   | Grupo de grado 3    | Muestra o crea una IDU en el grupo de grado 3                                                                                                    |
| 4   | IDU<br>desagrupadas | Haga clic con el botón izquierdo para seleccionar uno<br>o varios dispositivos en 4, mantenga presionado el<br>botón izquierdo del ratón para arrastrar y mover los<br>dispositivos de 4 al nombre del grupo seleccionado,<br>como se ilustra con la flecha roja en el ejemplo anterior<br>donde el dispositivo se ha movido al grupo Habitación<br>01 en los grupos de grado 3. Haga clic con el botón<br>derecho del ratón para deseleccionar el dispositivo. |

## Estadísticas de datos

A continuación se describen los componentes de las estadísticas de datos.

Las estadísticas de datos son los registros operativos de los dispositivos. Puede utilizar estas estadísticas para ver los cambios en el estado operativo de los dispositivos.

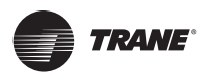

## Estadísticas de datos - Página principal

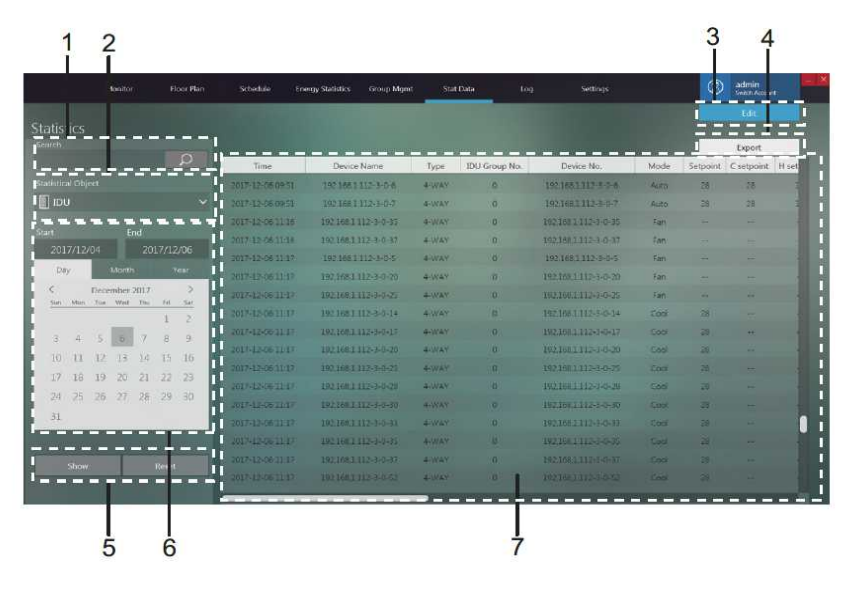

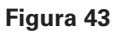

| N.º | Elemento                           | Descripción                                                                                                    |
|-----|------------------------------------|----------------------------------------------------------------------------------------------------|
| 1   | Búsqueda de<br>estadísticas        | Busca mediante el nombre del dispositivo o el<br>número de dispositivo. Por ejemplo, busque una<br>unidad interior con el nombre del dispositivo,<br>"192.168.1.112-3-0-6"                                   |
| 2   | Objeto estadístico                 | Las opciones incluyen la IDU, la ODU y la puerta de enlace. Valor predeterminado: IDU                                                                                                    |
| 3   | Editar                             | Compila las estadísticas de los dispositivos específicos requeridos                                                                                                    |
| 4   | Exportar                           | Exporta datos, ya sea en formato .csv o Excel, desde<br>la visualización de datos estadísticos a una tabla                                                                                                   |
| 5   | Mostrar, restablecer               | "Mostrar" es compilar las estadísticas en función<br>de las condiciones seleccionadas. "Restablecer" es<br>restaurar el tipo de dispositivo y el tiempo de las<br>estadísticas a los valores predeterminados |
| 6   | Tiempo estadístico                 | Selecciona el período de tiempo para las estadísticas de datos del dispositivo                                                                                                    |
| 7   | Vista de los datos<br>estadísticos | Muestra los datos correspondientes para diferentes tipos de dispositivos                                                                                                    |

\*Nota: El archivo .csv exportado tiene el formato UTF-8. Si el equipo no está en el formato UTF-8, el contenido predeterminado puede parecer confuso. Al abrir el archivo .csv con Excel, debe seleccionar manualmente el método de codificación UTF-8 con el separador ",".

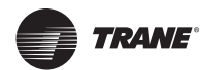

## Estadísticas de datos - Editar página

Entre en la página de edición y seleccione un dispositivo para comprobar las estadísticas.

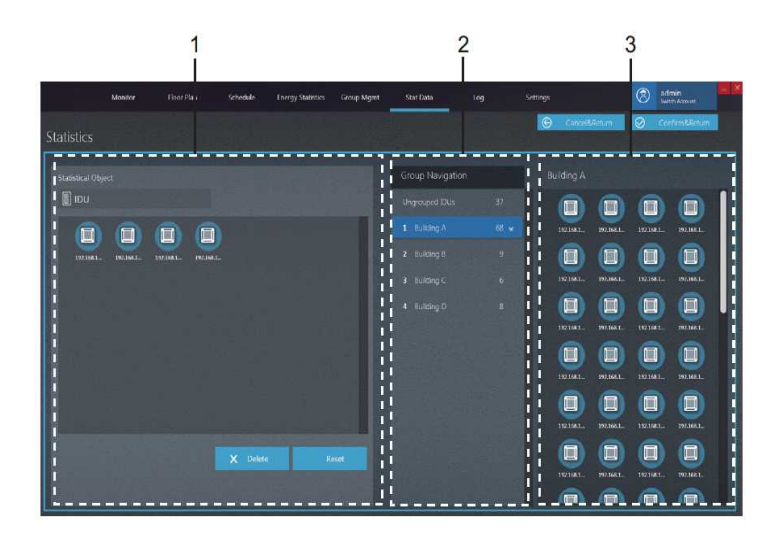

#### Figura 44

| N.º | Elemento                             | Descripción                                                                                                    |
|-----|--------------------------------------|----------------------------------------------------------------------------------------------------|
| 1   | Dispositivos<br>seleccionados        | Haga clic izquierdo para seleccionar uno o varios<br>dispositivos en 3. Mantenga presionado el botón<br>izquierdo del ratón para arrastrar el dispositivo<br>seleccionado para que se muestre en 1. Seleccione<br>una IDU en 1 y haga clic en el botón Eliminar<br>para volver a mostrar la IDU en 3, o arrastre el<br>dispositivo seleccionado a 3 y vuelva a enumerar la<br>IDU en 3. Haga clic con el botón derecho del ratón<br>para deseleccionar el dispositivo. |
| 2   | Vista de navegación<br>por grupos    | Grupos de las IDU o las ODU                                                                                                    |
| 3   | Dispositivos que se<br>seleccionarán | IDU y ODU en los grupos seleccionados                                                                                                    |

Nota: El número situado junto al nombre del grupo para el elemento N.º 2 representa el número total de todas las IDU en este grupo, y no el número actual de IDU. Cuando se haya agregado una IDU a la izquierda, este número no cambiará.

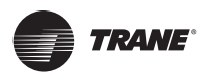

## Registro

A continuación se describen los componentes del registro.

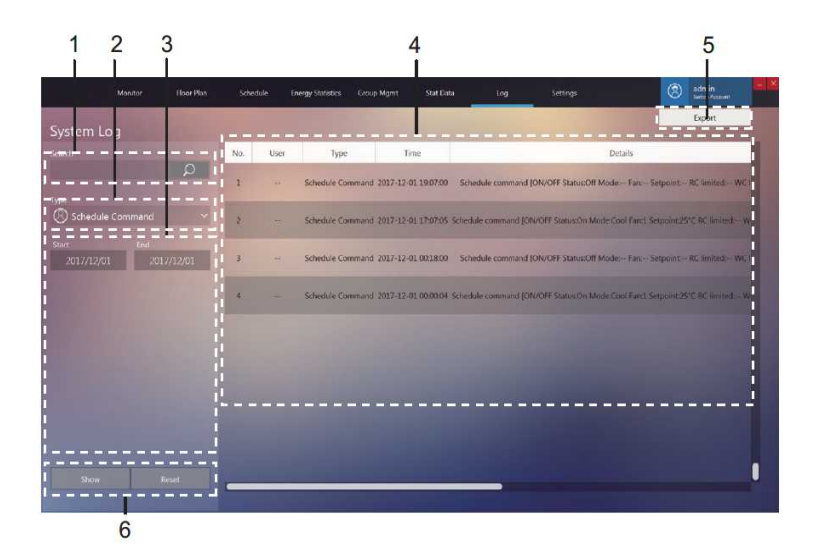

Figura 45

| N.º | Elemento Descripción   |                                                                                                    |  |
|-----|------------------------|----------------------------------------------------------------------------------------------------|--|
| 1   | Búsqueda               | La función de búsqueda solo funciona para la columna "Nombre del<br>dispositivo" y solo para los resultados de visualización actuales. Por<br>ejemplo, introduzca el nombre de la programación para completar la<br>búsqueda de un registro con un comando de programación específico |  |
| 2   | Tipo de comando        | Admite consultas de registro en comandos de control, comandos de programación, comandos de bloqueo e inicio de sesión                                                                                                    |  |
| 3   | Periodo de tiempo      | Seleccione el periodo de tiempo de las estadísticas                                                                                                    |  |
| 4   | Contenido del registro | Incluye detalles como hora, tipo de comando y comandos                                                                                                    |  |
| 5   | Exportar registro      | Soporta dos formatos, .csv y Excel, para la exportación                                                                                                    |  |
| 6   | Mostrar y restablecer  | El botón "Mostrar" mostrará las estadísticas a la derecha. El botón<br>"Restablecer" borrará todos los resultados estadísticos a la derecha.                                                                                                    |  |

\*Nota: El archivo .csv exportado tiene el formato UTF-8. Si el equipo no está en el formato UTF-8, el contenido predeterminado puede parecer confuso. Al abrir el archivo .csv con Excel, debe seleccionar manualmente el método de codificación UTF-8 con el separador ",".

## Ajustes

A continuación se muestra una descripción general de la página de ajustes.

#### Permisos

| Tipo de cuenta                          | Restricciones funcionales                                                                                                    |
|-----------------------------------------|----------------------------------------------------------------------------------------------------|
| Inicio de sesión como<br>usuario normal | Derechos restringidos para ver su propia cuenta de inicio de<br>sesión en la página de la cuenta, modificar su propia contraseña;<br>no puede crear usuarios                            |
| Inicio de sesión anónimo                | Derechos restringidos a experiencias de operaciones de software del TCONTCNT; no puede llevar a cabo el control de dispositivos, la exportación de datos, los ajustes de administración |

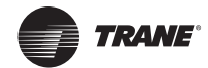

## **Ajustes generales**

**General:** le permite cambiar el idioma de visualización **Idioma:** los idiomas admitidos incluyen chino e inglés

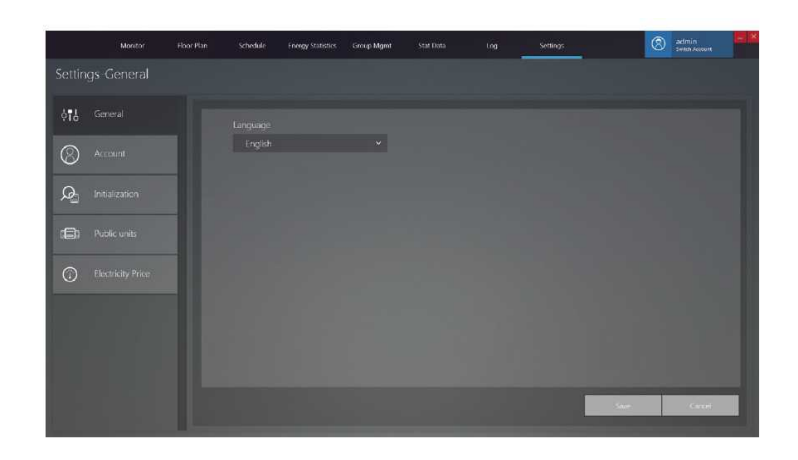

#### Figura 46

Una vez que haya seleccionado el idioma, haga clic en y volverá a la página de inicio de sesión.

. El software se reiniciará automáticamente

Nota: Una vez que haya cambiado el idioma, el software se reiniciará automáticamente y deberá iniciar sesión nuevamente. Después de iniciar sesión, la pantalla estará en el nuevo idioma seleccionado.

#### Cuenta

#### Página de la cuenta para el usuario normal:

 Montor
 Nontor
 Nontor
 Nontor
 Nontor
 Nontor
 Nontor
 Nontor
 Nontor
 Nontor
 Nontor
 Nontor
 Nontor
 Nontor
 Nontor
 Nontor
 Nontor
 Nontor
 Nontor
 Nontor
 Nontor
 Nontor
 Nontor
 Nontor
 Nontor
 Nontor
 Nontor
 Nontor
 Nontor
 Nontor
 Nontor
 Nontor
 Nontor
 Nontor
 Nontor
 Nontor
 Nontor
 Nontor
 Nontor
 Nontor
 Nontor
 Nontor
 Nontor
 Nontor
 Nontor
 Nontor
 Nontor
 Nontor
 Nontor
 Nontor
 Nontor
 Nontor
 Nontor
 Nontor
 Nontor
 Nontor
 Nontor
 Nontor
 Nontor
 Nontor
 Nontor
 Nontor
 Nontor
 Nontor
 Nontor
 Nontor
 Nontor
 Nontor
 Nontor
 Nontor
 Nontor
 Nontor
 Nontor
 Nontor
 Nontor
 Nontor
 Nontor
 Nontor
 Nontor
 Nontor
 Nontor
 Nontor
 Nontor
 Nontor
 Nontor
 Nontor
 Nontor
 Nontor
 Nontor
 Nontor
 Nontor
 Nontor

#### Figura 47

| N.º | Elemento                    | Descripción                                                                                     |
|-----|-----------------------------|-------------------------------------------------------------------------------------------------|
| 1   | Información<br>de la cuenta | Incluye nombre de usuario, prioridad, hora del<br>último inicio de sesión y estado de la cuenta |
| 2   | Editar cuenta               | Cambie la contraseña de la cuenta. Haga clic<br>para guardar la nueva contraseña                |

Nota: Una vez que se actualiza la contraseña, debe salir del sistema e iniciar sesión nuevamente.

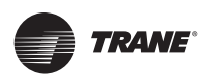

#### Inicialización

La página de inicialización muestra la información del puerto de TCONTWEB02 o TCONTCCM270A conectados al TCONTCNTSUT A continuación se describen los detalles:

|               |                   |           | 1        |                   |               |           | 2 |     |        |    |      |     |     |   |
|---------------|-------------------|-----------|----------|-------------------|---------------|-----------|---|-----|--------|----|------|-----|-----|---|
|               | Monitor           | Hoor Plan | S-hedule | Energy Statistics | Group Mgmt    | Stat Data |   | Log | Settin | 95 | Ø    | ) a | www |   |
| Settin        | gs-Initializatior |           |          |                   |               |           |   |     |        |    |      |     |     |   |
| \$ <b>1</b> 9 |                   | Gatew     | ay P     |                   | an Results    |           |   |     |        |    | <br> | -   |     | 7 |
| 0             | Account           | 197       |          |                   |               |           |   |     |        |    |      |     |     | 1 |
| $\odot$       |                   |           |          |                   | 197.168 1 117 |           |   |     |        |    |      |     |     | 1 |
| Q             |                   |           |          |                   |               |           |   |     |        |    | <br> |     |     | J |
| ٢             |                   |           |          |                   |               |           |   |     |        |    |      |     |     |   |
| 0             |                   |           |          |                   |               |           |   |     |        |    |      |     |     |   |
|               |                   |           |          |                   |               |           |   |     |        |    |      |     |     |   |
|               |                   | i         |          |                   |               |           |   |     |        |    |      |     |     |   |
|               |                   | i         |          |                   |               |           |   |     |        |    |      |     |     |   |
|               |                   |           |          |                   |               |           |   |     |        |    |      |     |     |   |

#### Figura 48

| N.º | Elemento                                             | Descripción                                                                                                    |
|-----|------------------------------------------------------|----------------------------------------------------------------------------------------------------|
| 1   | Puerta de enlace IP                                  | Dirección IP que el TCONTCNTSUT utiliza para<br>conectarse a TCONT-WEB02 o TCONTCCM270A                                                                                                    |
| 2   | Vista de la<br>información de la<br>puerta de enlace | Número de dispositivos conectados a cada<br>puerto de la puerta de enlace.<br>Cuando el TCONTCCM270A está conectado,<br>los datos de los 6 primeros puertos son válidos.<br>Cuando el TCONTWEB02 está conectado, los<br>datos de los primeros 4 puertos son válidos. |

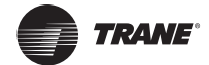

## **Unidades públicas**

**"Unidades públicas"**: Cuando se compilan las estadísticas de energía, el informe sobre el consumo de energía no mostrará los registros de las unidades públicas, sino que dividirá y compartirá la energía consumida de manera uniforme entre todas las IDU que no sean públicos.

**Escenarios de aplicación**: Puede configurar las IDU en lugares como los corredores y pasillos como unidades públicas, de modo que la energía consumida por las IDU en estos lugares se comparta de forma automática e igualitaria con otras IDU, lo que hace que sea conveniente para los gastos de propiedad.

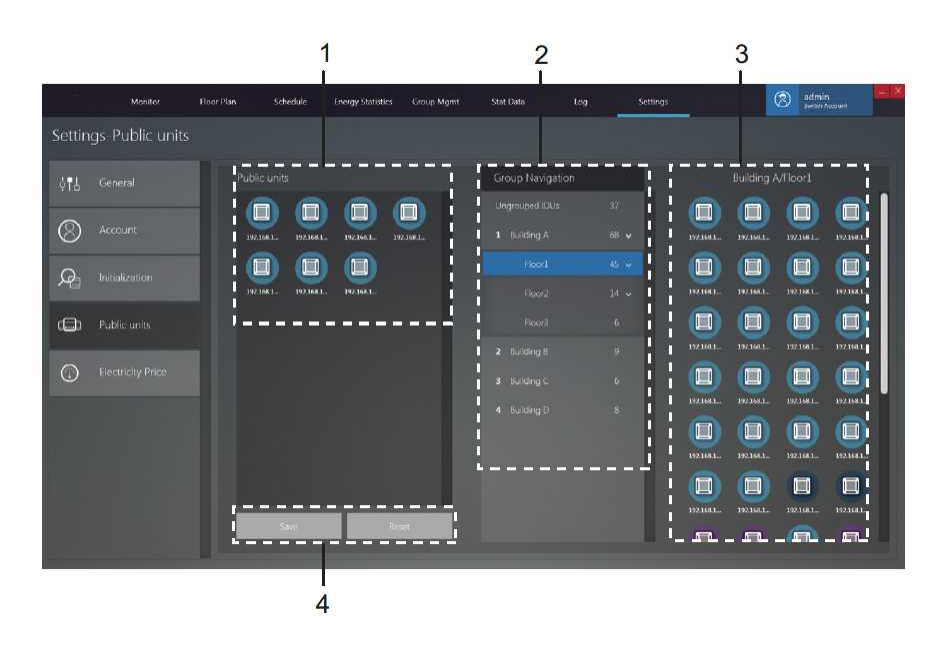

#### Figura 49

| N.º | Elemento                 | Descripción                                                                                                    |
|-----|--------------------------|----------------------------------------------------------------------------------------------------|
| 1   | Unidades públicas        | Muestra información sobre las unidades<br>públicas. Puede mover los dispositivos a la 3 a<br>la derecha al grupo de unidades públicas. |
| 2   | Navegación<br>por grupos | Vista de la lista de grupos, que se puede<br>editar mediante el módulo funcional de<br>administración de grupos.                       |
| 3   | Dispositivos de grupo    | Muestra información de los dispositivos del grupo.                                                                                     |
| 4   | Guardar o restablecer    | Guarde los cambios en la unidad pública o restablezca la unidad pública.                                                               |

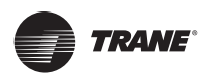

#### Precio de la electricidad

La función de precio de la electricidad solo se utiliza para los informes de Estadísticas de energía. Puede configurar los distintos parámetros relacionados con las estadísticas de energía en esta página.

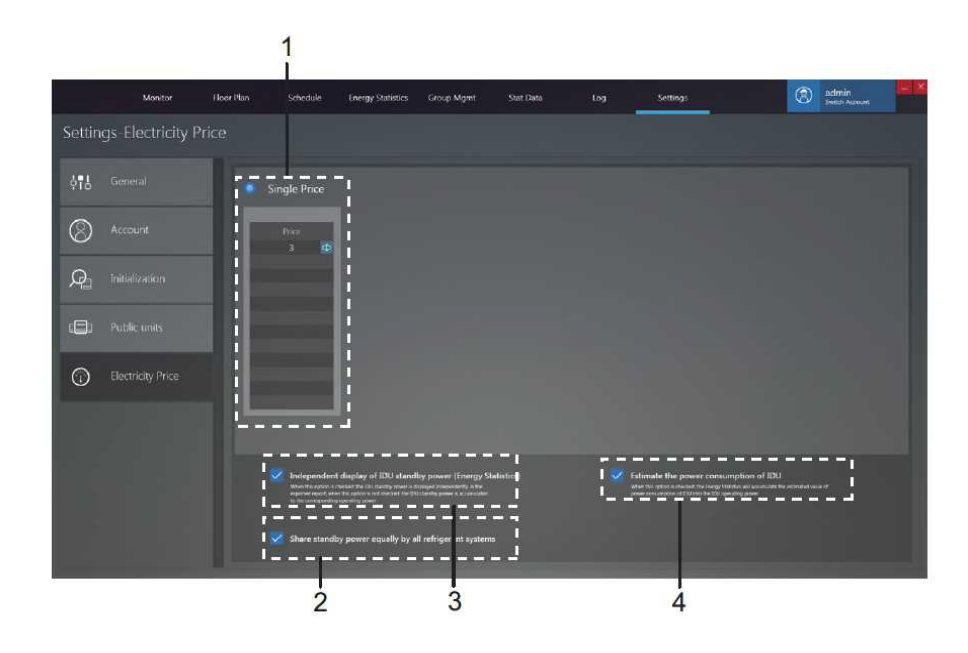

#### Figura 50

| N.º | Elemento                                                                                              | Descripción                                                                                                    |
|-----|----------------------------------------------------------------------------------------------------|----------------------------------------------------------------------------------------------------|
| 1   | Precio Individual                                                                                     | Establece el precio de la electricidad.                                                                                                    |
| 2   | Compartir la potencia<br>en suspensión por igual<br>por todos los sistemas<br>de refrigerante         | Establezca el método de cálculo para la<br>potencia en suspensión de la IDU: 1.<br>Comparta la potencia en suspensión de<br>acuerdo con el sistema de refrigerante;<br>2. Compartir la potencia en suspensión<br>equivale todas las IDU.                                           |
| 3   | Visualización independiente<br>de la potencia en<br>suspensión de la IDU<br>(Estadísticas de energía) | Las opciones para el formato de resultados de<br>los informes de estadísticas de energía son las<br>siguientes: 1. Visualizaciones independientes<br>de la potencia de funcionamiento de las IDU<br>y la potencia en suspensión; 2. Solo muestra<br>la potencia de funcionamiento. |
| 4   | Estimar el consumo de<br>energía de la IDU                                                            | Establezca la opción en el informe de<br>estadísticas de energía para agregar la<br>potencia de funcionamiento de las IDU a la<br>propia potencia de funcionamiento.                                                                                                    |

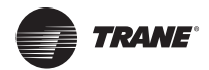

# **APÉNDICES**

#### Apéndice 1 Precauciones de uso de las funciones del software

#### Apéndice 1.1 Control para los modelos híbridos

"Monitoreo de dispositivos"

El modo "AUTO" no está disponible si selecciona dispositivos que admiten ajustes dobles en modo automático e IDU que no admiten ajustes dobles en modo automático al mismo tiempo. Al controlar las IDU con 3 velocidades de ventilador junto con las IDU con 7 velocidades de ventilador, la velocidad del ventilador se ajustará de acuerdo con las 3 opciones de velocidad del ventilador.

#### Apéndice 1.2 Visualización de abreviaturas de nombre

Cuando los nombres como el nombre de grupo, el nombre de la IDU, el nombre de la ODU y el nombre de programación exceden el área de visualización del TCONTCNTSUT.

Cuando la longitud de los nombres como el nombre del grupo y el nombre del dispositivo supera el área de visualización, solo se mostrará la abreviatura. Pase el ratón sobre la abreviatura para mostrar una pequeña ventana emergente que tiene el nombre completo. A continuación se muestra un ejemplo de la ventana emergente para el nombre del grupo:

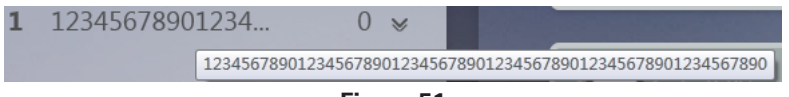

Figura 51

#### Apéndice 1.3 Grupo del controlador con cable

En el caso de las unidades TVR Ultra, algunos controladores con cable admiten el acceso simultáneo de varias unidades interiores (IDU) donde estas IDU formarán un "grupo de controladores con cable". En TCONTCNTSUT, estas IDU se tratarán como una única IDU virtual y, en la vista de iconos en "Device Monitor" (monitoreo de dispositivos), el grupo de controladores con cable de las IDU tendrá su propio icono. El nombre del grupo de controlador con cable es el mismo que el nombre de la IDU con el SN más pequeño.

Nota: Consulte los manuales pertinentes sobre controladores con cable y unidades interiores para obtener información específica sobre cómo establecer la dirección del grupo de controlador con cable.

|                                                                                              | IDU en grupo de controlador con cable                                                                                                    |
|----------------------------------------------------------------------------------------------|----------------------------------------------------------------------------------------------------|
|                                                                                              | Cuando una o más IDU están fuera de línea en el<br>grupo de controlador con cable, el icono del grupo de<br>controlador con cable mostrará un estado fuera de línea.                                                                                     |
| Vista de icono "Device monitor"<br>(monitoreo de dispositivos)                               | Cuando hay errores en una o más IDU en el grupo de<br>controlador con cable, el icono del grupo de controlador<br>con cable mostrará un estado de error y el código de<br>error será el código de error en la IDU con la dirección de<br>SN más pequeña. |
|                                                                                              | Cuando el grupo de controlador con cable es normal, el<br>icono del grupo del controlador con cable mostrará el<br>estado de funcionamiento de la IDU más pequeña.                                                                                       |
| Vista de lista "Device monitoring"<br>(monitoreo de dispositivos)                            | En una vista de lista, cada IDU del grupo se muestra en<br>una línea independiente y se pueden ver detalles de cada<br>IDU del grupo.                                                                                                    |
| "Statistical data" (datos<br>estadísticos), "Energy statistics"<br>(estadísticas de energía) | Cada IDU del grupo se muestra en una línea<br>independiente y se pueden ver las estadísticas de cada<br>IDU del grupo.                                                                                                    |
| Envía el comando de control                                                                  | Los mismos comandos se envían a los controladores con cable del grupo.                                                                                                    |

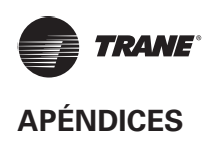

## Apéndice 2 Códigos de error

Este manual está destinado únicamente a referencia. Consulte el error que se muestra en el dispositivo real para solucionar problemas.

#### Códigos de error TVR Ultra para la unidad exterior

| Código de error 1 | Contenidos                                                                                                    |
|-------------------|----------------------------------------------------------------------------------------------------|
| E0                | Error de comunicación entre unidades exteriores                                                                              |
| E1                | Error de secuencia de fase                                                                                                   |
| E2                | Error de comunicación entre la unidad interior y la unidad maestra                                                           |
| E4                | Error del sensor de temperatura del termocambiador exterior<br>(T3) o error del sensor de temperatura ambiente exterior (T4) |
| E5                | Voltaje de alimentación anormal                                                                                              |
| E7                | Error del sensor de temperatura de la parte superior del compresor o de la tubería de descarga (T7C1/2)                      |
| E8                | Error de dirección de la unidad exterior                                                                                     |
| xE9               | EEPROM no coincide                                                                                                    |
| xF1               | Error de voltaje del bus de DC                                                                                               |
| F3                | Error del sensor de la temperatura de la salida del refrigerante de enfriamiento del termocambiador de la placa (T6B)        |
| F5                | Error del sensor de la temperatura de la entrada del refrigerante de enfriamiento del termocambiador de la placa (T6A)       |
| F6                | Error de conexión de la válvula de expansión electrónica                                                                     |
| xH0               | Error de comunicación entre el chip de control principal y el chip controlador del inversor                                  |
| H2                | Ha disminuido el número de unidades esclavas detectadas por la unidad maestra                                                |
| Н3                | Ha aumentado el número de unidades esclavas detectadas por la unidad maestra                                                 |
| xH4               | Protección del módulo inversor                                                                                               |
| H5                | La protección P2 aparece tres veces en 60 minutos                                                                            |
| H6                | La protección P4 aparece tres veces en 100 minutos                                                                           |
| H7                | Número de unidades interiores detectadas por la unidad maestra no es igual al número establecido en la PCB principal         |
| H8                | Error del sensor de presión alta                                                                                             |
| H9                | La protección P9 aparece diez veces en 120 minutos                                                                           |
| yHd               | Mal funcionamiento de la unidad esclava                                                                                      |
| C7                | La protección PL aparece tres veces en 100 minutos                                                                           |
| P1                | Protección de alta presión de la tubería de descarga                                                                         |
| P2                | Protección de presión baja de la tubería de succión                                                                          |
| xP3               | Protección de corriente del compresor                                                                                        |
| P4                | Protección de temperatura de descarga                                                                                        |

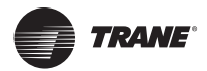

| P5  | Protección de la temperatura del termocambiador exterior                                                            |
|-----|----------------------------------------------------------------------------------------------------|
| P9  | Protección del módulo del ventilador                                                                                |
| PL  | Protección de temperatura del módulo inversor                                                                       |
| РР  | Protección insuficiente contra el sobrecalentamiento de descarga<br>del compresor                                   |
| xL0 | Protección del módulo inversor                                                                                      |
| xL1 | Protección de bajo voltaje de bus de DC                                                                             |
| xL2 | Protección de alto voltaje de bus de DC                                                                             |
| xL4 | Error MCE                                                                                                    |
| xL5 | Protección de velocidad cero                                                                                        |
| xL7 | Error de secuencia de fase                                                                                          |
| xL8 | Protección de variación de frecuencia del compresor superior a<br>15 Hz en un segundo                               |
| xL9 | Protección de frecuencia real del compresor que difiere de la frecuencia objetivo en una protección de más de 15 Hz |

#### Notas:

- "x" es un marcador de posición para el sistema del compresor (compresor y componentes eléctricos relacionados). 1 representa el sistema del compresor A y 2 representa el sistema del compresor B. "y" es un marcador de posición para la dirección (1 o 2) de la unidad esclava con el error.
- 2. Para algunos códigos de error, se requiere un reinicio manual antes de que el sistema pueda reanudar el funcionamiento.
- 3. Una vez que el EXV se haya conectado correctamente, el código de error parpadeará para indicar que la conexión se ha restablecido. Se requiere un reinicio manual antes de que el sistema pueda reanudar el funcionamiento.

| Código de<br>error | Contenidos                                                                    |
|--------------------|-------------------------------------------------------------------------------|
| E0                 | Conflicto de modo                                                             |
| E1                 | Error de comunicación entre la unidad interior y la exterior                  |
| E2                 | Error del sensor de temperatura ambiente interior                             |
| E3                 | Error del sensor de temperatura en el punto medio del termocambiador interior |
| E4                 | Error del sensor de temperatura de salida del termocambiador interior         |
| E6                 | Error del ventilador                                                          |
| E7                 | EEPROM no coincide                                                            |
| Ed                 | Error de la unidad exterior                                                   |
| EE                 | Error de nivel de agua                                                        |
| FE                 | No se le ha asignado una dirección a la unidad interior                       |

#### Códigos de error para la unidad interior

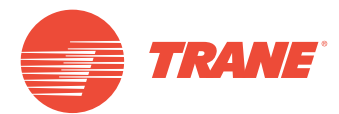

Trane optimiza el rendimiento de casas y edificios en todo el mundo. Trane es una empresa que ahora pertenece a Ingersoll Rand, líder en la creación y sostenibilidad de entornos seguros, cómodos y energéticamente eficientes que ofrece una amplia cartera de productos de control y sistemas de climatización avanzados, así como servicios completos para edificios y piezas de repuesto. Para obtener más información, visite: www.Trane.com.

Trane mantiene una política de mejora continua relacionada con sus productos y datos de productos y se reserva el derecho de realizar cambios en sus planos y especificaciones en cualquier momento sin previo aviso.

© 2019 Trane. Todos los derechos reservados. TVR-SVX010A-EM 06 de marzo de 2019 Nuevo Somos conscientes del medio ambiente cuando realizamos prácticas de impresión en un esfuerzo por reducir los residuos.

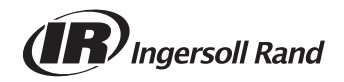